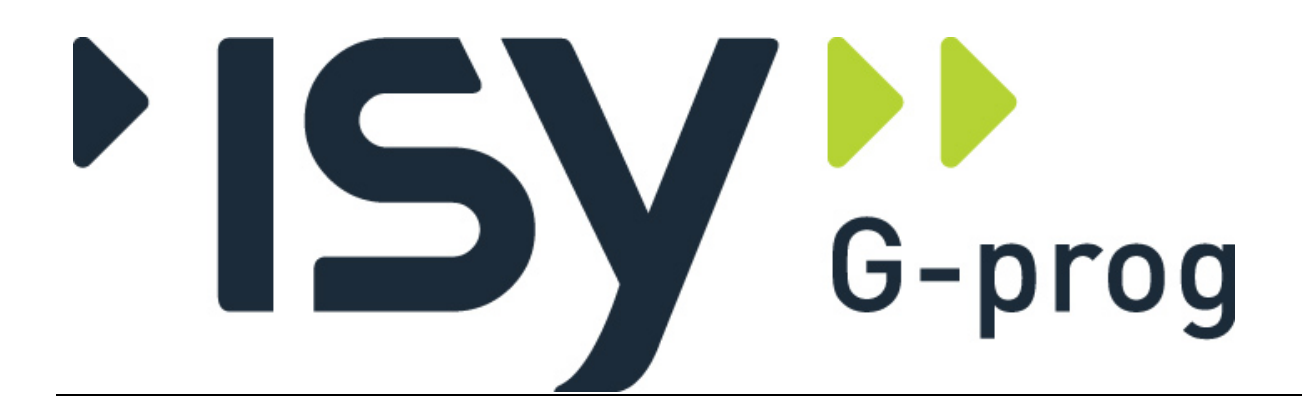

**G-PROG TRE Tretverrsnitt for Eurocode** 

(Ver. 7.50 Oktober 2021)

# Brukerveiledning

# **Tretverrsnitt for Eurocode**

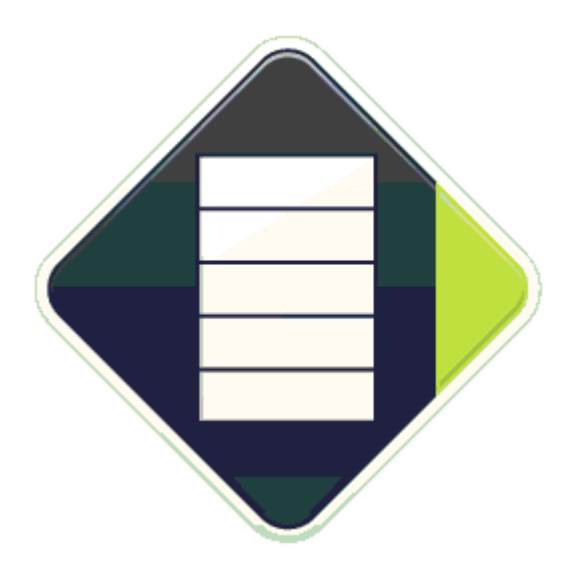

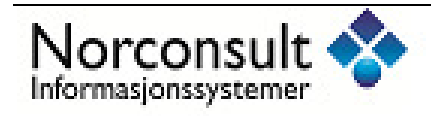

#### Programsystemet G-PROG Tre er utarbeidet og eid av :

Norconsult Informasjonssystemer as VESTFJORDGATEN 4 1338 SANDVIKA

| Sentralbord    | 67 57 15 00            |
|----------------|------------------------|
| Telefaks       | 67 54 45 76            |
| E-post         | g-prog@nois.no         |
| Internett      | http://www.isy.no      |
| Support        | 67 57 15 30            |
| E-post support | g-prog.support@nois.no |

© Copyright 1998-2014

#### Merk!

Innholdet i dette dokumentet vil bli endret etter behov uten forutgående varsel.

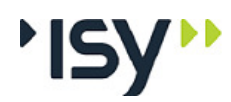

i

5

# Innhold

#### 1 Introduksjon

| 1.1 | Oppby   | ggingen av brukerveiledningen | i   |
|-----|---------|-------------------------------|-----|
|     | 1.1.1   | Generelt                      | i   |
|     | 1.1.2   | Oppdeling                     | i   |
|     | 1.1.3   | Hvordan veiledningen brukes   | i   |
| 1.2 | Program | noppfølging                   | ii  |
|     | 1.2.1   | Support                       | ii  |
|     | 1.2.2   | Programvedlikehold            | ii  |
|     | 1.2.3   | Programvareutvikling          | ii  |
| 1.3 | Kort ov | /ersikt                       | iii |
|     | 1.3.1   | G-PROG Konseptet              | iii |
|     | 1.3.2   | Programoversikt Tretverrsnitt | iii |
|     |         | 0                             |     |

#### 2 Hvordan bruke programmene

| 2.1 | Kom i                             | gang                         | 5 |
|-----|-----------------------------------|------------------------------|---|
| 2.2 | 2 Brukergrensesnittet             |                              |   |
|     | 2.2.1                             | Hjelpevinduet                | 6 |
|     | 2.2.2                             | Bruk av Registry             | 7 |
|     | 2.2.3                             | Utskriftsmaler               | 7 |
|     | 2.2.4                             | Angre og Gjenopprett         | 7 |
|     | 2.2.5                             | Utklippstavle (Klipp og lim) |   |
|     | 2.2.6                             | PopUp menver (høyre mustast) | 8 |
| 2.3 | Lisensl                           | nshåndtering                 |   |
| 2.4 | Tverrs                            | Tverrsnittstabeller          |   |
|     | 2.4.1                             | Standard tverrsnittstabeller | 9 |
|     | 2.4.2                             | Egendefinerte tverrsnitt     | 9 |
| 2.5 | Øke tv                            | errsnitt                     |   |
| 2.6 | Aksesvstem og fortegn for krefter |                              |   |

#### 3 Kjørebeskrivelse

#### 13

| Opphy  | zging ov vinduot    |                                         |
|--------|---------------------|-----------------------------------------|
| Срроу  |                     |                                         |
| 331    | Nv                  |                                         |
| 332    | Ånne                | ••••••••••••••••••••••••••••••••••••••• |
| 3.3.3  | Lukk                |                                         |
| 3.3.4  | Lagre               |                                         |
| 3.3.5  | Lagre som           |                                         |
| 3.3.6  | Dokumentinformasjon |                                         |
| 3.3.7  | Firmaopplysninger   |                                         |
| 3.3.8  | Utskriftsformat     |                                         |
| 3.3.9  | Innhold utskrift    |                                         |
| 3.3.10 | Forhåndsvisning     |                                         |
| 3.3.11 | Skriv ut            |                                         |
| 3.3.12 | Velg skriver        |                                         |
| 3.3.13 | Lisenslån           |                                         |
| 3.3.14 | Dokumentliste       |                                         |
| 3.3.15 | Avslutt             |                                         |

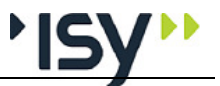

| 3.4   | Rediger         | r                                  |            |
|-------|-----------------|------------------------------------|------------|
|       | 3.4.1           | Angre                              |            |
|       | 3.4.2           | Gjenopprett                        |            |
|       | 3.4.3           | Klipp ut                           | 2          |
|       | 3.4.4           | Kopier                             |            |
|       | 3.4.5           | Lim inn                            |            |
|       | 3.4.6           | Slett                              |            |
|       | 3.4.7           | Sett inn                           |            |
|       | 3.4.8           | Endre grenser                      |            |
| 3.5   | Rediger         | r for tverrsnittstabeller          |            |
|       | 3.5.1           | Tillat editering                   |            |
|       | 3.5.2           | Ny liste                           |            |
|       | 3.5.3           | Nytt tverrsnitt                    |            |
|       | 3.5.4           | Slett tverrsnitt                   |            |
| 3.6   | Vis             |                                    |            |
|       | 3.6.1           | Tverrsnittstabeller                |            |
|       | 3.6.2           | Verktøylinje                       |            |
|       | 3.6.3           | Statuslinje                        |            |
|       | 3.6.4           | Hielpevindu                        |            |
|       | 3.6.5           | Alternativer                       | 24         |
|       | 366             | Farver                             |            |
| 37    | Furoco          | de                                 |            |
| 3.8   | Tuerren         | itt                                | 20<br>21   |
| 5.0   | 2 9 1           | Åpp2                               | עע<br>יר   |
|       | 2 8 2           | Aprile                             | _ کے       |
| 2.0   | 3.0.2<br>Tuoman | itt for tvorrenitteteheller        | . ک ک<br>′ |
| 5.9   |                 |                                    | ےک         |
|       | 2.9.1           | ۱۹۷<br>۸                           | 20         |
|       | 3.9.2           | Apne                               |            |
|       | 3.9.3           |                                    |            |
|       | 3.9.4           | Apne ASCII                         |            |
|       | 3.9.5           | Les inn ASCII i denne              |            |
|       | 3.9.6           | Lagre                              |            |
|       | 3.9.7           | Lagre som                          |            |
|       | 3.9.8           | Lagre som ASCII                    |            |
|       | 3.9.9           | Nytt egendefinert tverrsnitt       |            |
| 3.10  | Data            |                                    |            |
|       | 3.10.1          | Materialdata                       |            |
|       | 3.10.2          | Geometri                           |            |
|       | 3.10.3          | Geometri grafisk                   |            |
|       | 3.10.4          | Lastvirkninger                     |            |
|       | 3.10.5          | Beregning                          |            |
| 3.11  | Resulta         | ter                                |            |
|       | 3.11.1          | Utnyttelser                        |            |
|       | 3.11.2          | Detaljer                           |            |
| 3.12  | Vindu.          | 5                                  |            |
| 3.13  | Hielp           |                                    |            |
| Forte | anelse          | e over innleste data og resultater | 3!         |
| 4.1   | Inndata         |                                    |            |
|       | 4.1.1           | Materialdata                       |            |
|       | 4.1.2           | Geometri                           |            |
|       | 4.1.3           | Lastvirkninger                     |            |
| 4.2   | Resulta         | ter                                |            |
|       | 4.2.1           | Materialdata                       |            |
|       | 4.2.2           | Utnyttelse                         | 30         |
|       | 423             | Detalier                           |            |
|       | 424             | Fastheter                          |            |
|       | 7.2.7           | 1 u9t10t01                         |            |

#### 5 Forståelse av resultater

39

4

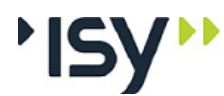

| 5.1 | Generelt               | . 39 |
|-----|------------------------|------|
| 5.2 | Lastvirkninger         | . 39 |
| 5.3 | Utnyttelse             | . 39 |
| 5.4 | Knekking om Y og Z     | . 39 |
| 5.5 | Interaksjon og vipping | . 40 |
| 5.6 | Fastheter              | . 40 |
| 5.7 | Fortegnsregler         | . 40 |
|     |                        |      |

#### 6 Teori

7

8

9

#### 41

| 1 COI | 1                                                |    |
|-------|--------------------------------------------------|----|
| 6.1   | Generelt                                         |    |
| 6.2   | Aksesystem og fortegnsregler                     |    |
| 6.3   | Materialdata                                     |    |
|       | 6.3.1 Materialtype                               |    |
|       | 6.3.2 Materialfaktorer                           |    |
|       | 6.3.3 Fasthetsklasser                            |    |
|       | 6.3.4 Klimaklasse                                |    |
|       | 6.3.5 Lastfordelingsfaktor                       |    |
|       | 6.3.6 Lastvarighetsfaktor                        |    |
|       | 6.3.7 Høydefaktor                                |    |
|       | 6.3.8 Dimensjonerende fasthetsverdier            | 43 |
| 5.4   | Tverrsnittstabeller                              | 43 |
|       | 6.4.1 Egendefinerte tverrsnitt                   |    |
| 6.5   | Dimensjonering                                   | 44 |
|       | 6.5.1 Strekk i fiberretningen                    | 44 |
|       | 6.5.2 Trykk i fiberretningen                     | 44 |
|       | 6.5.3 Bøyning inklusive vipping                  | 44 |
|       | 6.5.4 Skjær                                      | 44 |
|       | 6.5.5 Torsjon                                    | 45 |
|       | 6.5.6 Slanke trykkstaver                         | 45 |
|       | 6.5.7 Kombinasjon av spenninger                  | 45 |
| Feils | situasjoner                                      | 47 |
| 7.1   | Feilmeldinger som hører til tverrsnittstabellene |    |
| 7.2   | Feilmeldinger som hører til beregningene         |    |
| Prog  | <b>ramhistorikk</b>                              | 51 |
| 8 1   | Generelt                                         | 51 |
| 8.2   | Rev. 6 20 Oktober 2009                           | 51 |
| 8.3   | Rev. 6.20.1 September 2010.                      |    |
| 8.4   | Rev. 6.21 Mars 2011                              | 51 |
| 8.5   | Rev. 6.23 April 2012                             |    |
| 8.6   | Rev. 7.00 september 2013                         |    |
| 8.7   | Rev. 7.10 desember 2014                          | 52 |
| 8.8   | Rev. 7.20 november 2017                          |    |
| 8.9   | Rev. 7.50 oktober 2021                           |    |
| Ekse  | empler                                           | 53 |
| 9.1   | Limtresøyle med moment                           | 53 |

## 10 Ordforklaringer

| 11 | Indeks  | 63 |
|----|---------|----|
|    | IIIUCKS | 03 |

lix

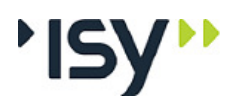

# 1 Introduksjon

# 1.1 Oppbyggingen av brukerveiledningen

#### 1.1.1 Generelt

Brukerveiledningen leveres i to formater på CD sammen med programmene. Dels leveres den på Acrobat-format, slik at den kan leses og skrives ut med Adobe Acrobat Reader. Dels leveres den som Hjelp-fil, slik at de enkelte punktene kan leses og skrives ut med Hjelpe-kommandoene i Windows. I dette ligger også OnLine Hjelp, som gjør at du fra de enkelte valgene i programmet direkt kan åpne tilsvarende punkt i Hjelpe-filen.

Ved at det er lagt vekt på at de enkelte punktene på Hjelpe-filen skal være komplette blir det noen gjentakelser i Acrobat-filen.

Det er lagt vekt på bruk av eksempler. Dette for å illustrere bruken av programmet.

Vi forutsetter at du har kjennskap til Windows. Av den grunn har vi ikke beskrevet hvordan du håndterer Windows. Trenger du kunnskaper om dette henviser vi til annen litteratur, eller hjelpesystemet.

#### 1.1.2 Oppdeling

Kap 0 gir en oversikt over denne brukerveiledningen samt support.

**Kap 1** gir en orientering om G-PROG generelt og programmet i denne brukerveiledningen spesielt.

Kap 2 viser hvordan du skal komme igang med programmene.

Kap 3 inneholder en omfattende kjørebeskrivelse av programmene.

**Kap 4** inneholder en fortegnelse over alle inndata med grenseverdier og alle resultater.

Kap 5 gir en forståelse av resultatene.

**Kap 6** viser teorien programmene bygger på.

Kap 7 tar opp de feilsituasjonene du kan komme i.

Kap 8 gir en programhistorikk.

Kap 9 viser eksemplene.

#### 1.1.3 Hvordan veiledningen brukes

#### Hvis du ikke kjenner programmet

Kap. 2 forteller deg det du trenger for å starte programmet. Her finner du også svar på de spørsmål som ikke er innlysende for alle. Nå kan du starte programmet og begynne å bruke det. Parallelt foreslår vi at du leser kap. 3 i brukerveiledningen.

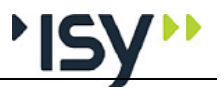

Dette kapitlet forklarer alle menyvalg og vinduer du kommer til. Denne informasjonen vil også være tilgjenglig i Hjelp OnLine.

Som ny bruker kan det være en fordel å kjøre gjennom demoeksemplene som er lagt ved i Kap 9.

Vi anbefaler også at du gjør deg kjent i teorikapitlet.

#### Hvis du kjenner programmet

Kap. 2 forteller deg det du trenger for å starte programmet. Her finner du også de viktigste endringene i bruken av siste versjon, sammenlignet med tidligere versjoner. Nå kan du starte programmet og begynne å bruke det. Bruk hjelp-systemet, evt. slå opp i kap. 3 i brukerveiledningen når det er noe du lurer på.

# 1.2 Programoppfølging

#### 1.2.1 Support

Norconsult Informasjonssystemer as har en fast betjent supporttelefon hvor du får svar på spørsmål om våre programmer.

```
Norconsult Informasjonssystemer as
Vestfjordgt. 4
1338 SANDVIKA
Sentralbord 67 57 15 00
Brukerstøtte 67 57 15 30
Telefaks 67 54 45 76
E-post g-prog.support@nois.no
Internett http:/www.isy.no
```

#### 1.2.2 Programvedlikehold

Norconsult Informasjonssystemer as tilbyr vedlikeholdsavtale på våre produkter som gir deg nye revisjoner av programvare, brukerveiledninger samt gratis supporttjeneste pr. telefon.

Du vil også bli holdt orientert om, og selv kunne påvirke, nyutvikling og revisjonsarbeid gjennom informasjonsblader, seminarer og brukermøter.

#### 1.2.3 Programvareutvikling

Alle våre programmer er under stadig utvikling og forbedring. Nye standarder, programmeringsverktøyer, brukere og prosjekttyper gjør at programmet revideres. Brukerveiledningene revideres sammen med programmene.

Vi er opptatt av at våre programmer skal tilfredsstille brukernes behov, og ønsker derfor å holde kontakt med brukerne av Norconsult Informasjonssystemers standardprogrammer eller spesialutviklede programmer. Dette for å kunne oppdatere programmene slik at disse er tidsmessige og i tråd med det som er brukernes behov.

# 1.3 Kort oversikt

#### 1.3.1 G-PROG Konseptet

Betegnelsen G-PROG står for Norconsult Informasjonssystemers programvare, og denne programvaren er etterfølgeren til de velkjente og utbredte programsystemene i den tidligere Grønerpakken.

G-PROG er inndelt i to hoveddeler: G-PROG Teknikk og G-PROG PA. G-PROG Tre er en del av G-PROG Teknikk.

G-PROG-Teknikk er et verktøy for løsning av de fleste beregningsoppgaver konsulentene møter i sitt daglige prosjekteringsarbeid, for eksempel betong-, stål- og tredimensjonering, statikk- og geoteknikkoppgaver, arbeidstegninger og overføring til DAK-systemer.

G-PROG PA er et velegnet verktøy for kommuner, fylkeskommuner, byggherrer, byggeledere, konsulenter, arkitekter og entreprenører i deres arbeid med prosjektadministrative oppgaver.

#### 1.3.2 Programoversikt Tretverrsnitt

Dette er et enkelt, kompakt program som brukes til å beregne tretverrsnitt etter NS-EN 1995-1. Beregningen innefatter både spenningskontroll og stabilitetskontroll. Det er også mulig å søke etter tverrsnitt som gir en utnyttelse under 1.0. Programmet dekker både konstruksjonsvirke og limtre:

Det er 3 hovedgrupper av data som skal legges inn. Det er materialdata, geometri og krefter. I flere av delene vil programmet selv komme med forslag. Forslagene kan du overstyre på permanent basis, eller bare i den aktuelle beregningen.

Programmet benytter samme profildatabase som G-PROG Ramme. Det er også mulig å definere egne tverrsnitt, enten ved å gi tverrsnittsmålene eller ved å gi inn alle tverrsnittskonstantene.

I programmet er det også en avansert og oversiktlig utskriftstyring. Med denne kan du få skrevet ut akkurat det du trenger. Du kan også bestemme layouten på utskriften.

# 2 Hvordan bruke programmene

# 2.1 Kom i gang

Dobbelklikk på ikonet Tretverrsnitt.

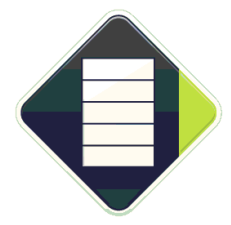

Hvis du skal lage en nytt dokument klikker du på **Fil/Ny**. Hvis du skal ta opp et eksisterende dokument, klikker du på **Fil/Åpne**, og møter Windows normale Åpne Fil-vindu.

Hvert dokument vises i et tredelt vindu. Venstre del av vinduet viser data som en trestruktur, hvor du velger hvilke data du vil ha frem. Disse vises i øvre høyre del av vinduet, samtidlig som nedre høyre del gir et grafisk bilde av disse eller nærliggende data. I de tilfeller du kan gi inn data grafisk bruker du dette delvinduet. Du kan endre størrelse både på hele vinduet og de inngående delvinduene.

Statuslinjen, lengst ned i vinduet, viser en forklarende tekst til det datafelt du velger.

Du får også opp et eget hjelpevindu, som kan slåes av og på med **Vis/Hjelpevindu**. Dette vinduet viser en grafisk forklaring av de inndata du holder på med, ekstra informasjon om det skjermbilde som er aktivt, og forklarende tekst for det datafelt du velger. Du kan endre størrelse både på hjelpevinduet og de inngående delvinduene, og du kan la det flyte eller låse det til en side.

En naturlig rekkefølge å angi data på i fagdelen er Materialdata, Geometri og Krefter.

Så velger du beregning, ved å klikke på **Data/Beregning**, eller på "=" på verktøylinjen.

Deretter kan du se på de resultatene du måtte ønske.

Før utskrift og beregning er det naturlig å lagre data. Dette kan også gjøres oftere. Du kan lagre eksisterende dokumenter på nytt ved å klikke **Fil/Lagre**. Gjelder det et nytt dokument, eller du skal skifte navn på dokumentet, klikker du på **Fil/Lagre som**.

Før utskrift velger du hva som skal være med på utskriften ved å klikke på **Fil/Innhold utskrift**. Deretter skriver du ut ved å klikke på **Fil/Skriv ut**. Du kan også endre på utskriftsformatet og foreta en forhåndsvisning. Dette gjøres også under **Fil.** 

For å avslutte et dokument kan du lukke tilhørende vindu eller klikke på **Fil/Avslutt**.

De fleste av disse funksjonene er også tilgjenglige fra verktøytastene.

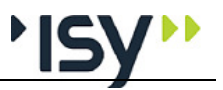

# 2.2 Brukergrensesnittet

Programmet benytter sammme brukergrensesnitt som programmene for NSstandarder. Dette er gjort for å oppnå størst mulig brukervennlighet og likhet med andre Windowsprogrammer.

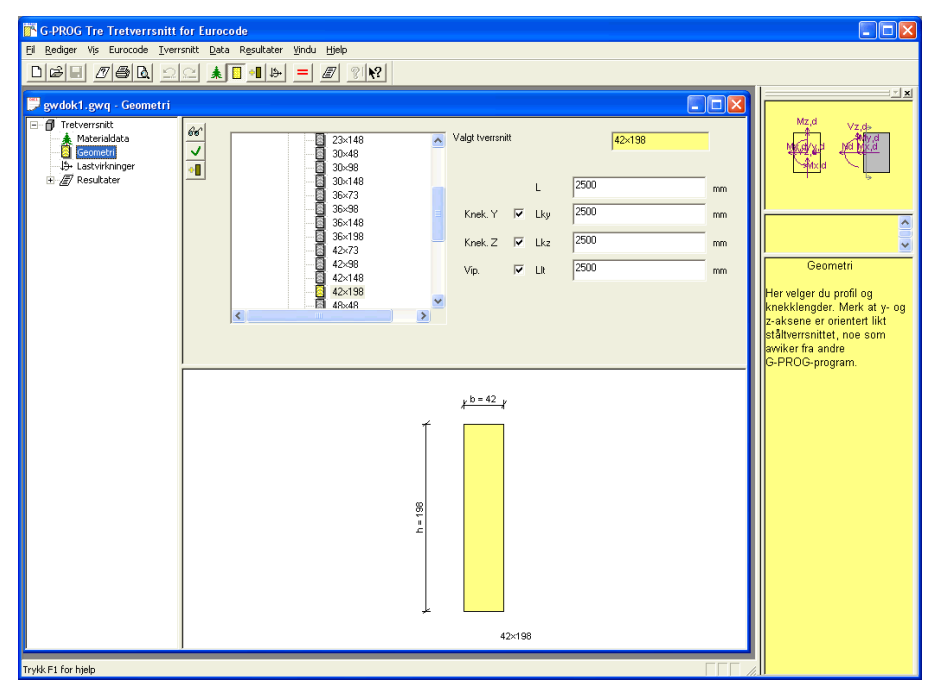

I prinsippet vises hvert dokument i et vindu, og det er mulig å ha mange dokumenter åpne samtidlig. Hvis det er behov for det er det også mulig å åpne flere vinduer fra samme dokument.

For å forstå brukergrensesnittet er det nødvendig å forstå forskjellen på funksjoner og data.

**Funksjoner** er mulige handlinger som du kan foreta. Alle funksjoner er tilgjenglige som menyvalg, og i tillegg er de viktigste funksjonene tilgjenglige som verktøytaster.

**Data** er de tallverdier du gir inn, og de resultater som beregnes. Data er organisert i datagrupper, som vises i datavinduer. Her kan du endre alle inndata. I tillegg kan en del inndata gis eller endres grafisk.

Trestrukturen, til venstre i dokumentets vindu, viser hvordan datagruppene er strukturert. Her kan du åpne og lukke de datagruppene som har undergrupper. Når du velger en datagruppe i trestrukturen blir denne vist i tilhørende vindu.

Ikonene i treet har forskjellig farve. Gult betyr at det er denne datagruppen som er vist i delvinduene ved siden av. Rødt betyr enten at datagruppen mangler nødvendige inndata, eller at datagruppen skal inneholde resultater som ikke er beregnet ennå.

Det er også mulig å oppfatte det å velge en datagruppe som en funksjon. Derfor finnes visning av alle datagrupper som menyvalg, og de viktigste datagruppene i tillegg som verktøytaster.

Rekkene med verktøytaster kan flyttes, og du kan velge om du vil låse dem til en av kantene eller la dem flyte.

#### 2.2.1 Hjelpevinduet

For mange brukere kan det føles tungvint å måtte velge hjelp hver gang en lurer på noe. Derfor har vi laget et eget hjelpevindu som kan være åpent under hele kjøringen. Her viser vi veiledende tekst både for vinduet og det enkelte datafelt. I tillegg viser vi en skisse, hvor inndata i det aktive vinduet er vist grafisk, og hvor de data du arbeider med akkurat nå er fremhevet. Dette vinduet kan slåes av og på på samme måte som verktøytastene og statuslinjen. Du kan også forandre størrelsen på hjelpevinduet, og på delvinduene i dette, og du kan la vinduet flyte eller låse det til en av kantene.

#### 2.2.2 Bruk av Registry

Windows inneholder et system hvor all bruker- og programspesifikk informasjon lagres i et system som heter Registry. G-PROG Tre benytter dette til å lagre størrelse og plassering av vinduer, fargevalg, utskriftsformat osv. De gamle INIfilene, og filene med brukerinitaler som suffiks benyttes ikke lenger.

Også henvisningen til hvilken profiltabell du benytter ligger her.

#### 2.2.3 Utskriftsmaler

Den tidligere prosjektboken, som inneholdt både en liste over inngående dokumenter og en beskrivelse av utskriftsformatet er, etter innspill fra brukerne, fjernet. Isteden er det innført maler for utskriftsformat.

| Utskriftsformat                                                                                                    | ×                                                                                                    |
|----------------------------------------------------------------------------------------------------|----------------------------------------------------------------------------------------------------|
| Sideoppsett   Første side   Siste side   Top                                                                                                    | ptekst   Bunntekst   Skrift   Blanke linjer                                                                 |
| Sidenummerering<br><u>T</u> ekst foran sidenr: <mark>Side:</mark><br>St <u>a</u> rt på sidenr: 1                                                           | Marger<br>Ioppmarg: 10.0 mm<br>Bunnmarg: 12.0 mm<br>⊻enstre marg: 20.0 mm<br>Høyre marg: 10.0 mm            |
| Diverse<br>Skift side ved nytt kapittelnivå 1<br>Gjenta tabellhode på ny side<br>Tabellforklaringer<br>Jnnholdsfortegnelse<br>Hent standard Lagre standard | Grafikk<br>✓ Tegn ramme på side<br>✓ Tegn ramme rundt figur<br>Strektykkelse: 0.10 mm<br>Hent mal Lagre mal |
|                                                                                                    | Cancel Apply Help                                                                                           |

Disse kan du lagre og åpne på samme måte som dokumenter. De har suffikset .gtp, noe også prosjektboken tidligere hadde. De tidligere prosjektbøkene kan faktisk brukes som maler av de som ønsker dette, selvfølgelig uten at fillisten lenger er relevant.

I tillegg kan du lagre ett utskriftsformat som standard. Dette blir benyttet for alle nye dokumenter som blir laget. Dette utskriftsformatet ligger i Registry.

De nye funksjonene Hent standard og Hent mal brukes for endre utskriftsformatet for det aktive dokumentet i henhold til det format du valgt.

Se også Fil/Utskriftsformat.

#### 2.2.4 Angre og Gjenopprett

Under **Rediger** finnes valgene Angre og Gjenopprett. Med Angre kan du oppheve hver endring av inndata som du har gjort, enten det er gjort i det

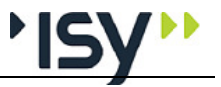

grafiske eller det alfanumeriske vinduet. Hvis du har opphevet for mange endringer kan du også tilbakeføre dem med Gjenopprett.

Derimot er det ikke mulig å oppheve funksjoner du har utført. Derfor vil bufferet med Angre-data tømmes hver gang du beregner. Bufferet med Gjenopprett-data vil tømmes hver gang du gir inn data.

Disse valgene finnes også som verktøytaster.

Det er ikke mulig å bruke klipp og lim mellom filer fra versjon 6 og versjon 7.

#### 2.2.5 Utklippstavle (Klipp og lim)

Under **Rediger** finnes nå valgene Klipp ut, Kopier og Lim inn. Disse funksjonene virker på forskjellig måte, avhengig av hvilket delvindu som er aktivt.

Hvis det alfanumeriske vinduet er aktivt virker de på samme måte som i for eksempel et tekstbehandlingsprogram. Markert tekst, eller markerte felter i en tabell, blir kopiert til utklippstavlen, og kan limes inn igjen i valgfritt inndatafelt eller tabell. Verdiene blir kontrollert og godkjent etter at de er lest inn. Verdiene kan også limes inn i andre programmer som tar vanligt tekstformat.

Hvis vinduet som viser datastrukturen er aktivt kopieres hele datagruppen inn til utklippstavlen. Disse dataene kan kun limes inn i en lik datagruppe. Hvis du har flere dokumentvinduer åpne samtidlig kan du også bruke trekk og slipp for kopiere data mellom forskjellige datastrukturer. Markøren viser om data kan kopieres eller ikke.

#### 2.2.6 PopUp menyer (høyre mustast)

Programmet bruker høyre mustast for å aktivisere så kalte PopUp menyer for funksjoner som er nært knyttet til bestemte objekter i vinduet. I en tabell kan du på denne måten slette og tilføye linjer, samtidlig som du kan bruke utklippstavlen. I trestrukturen for data kan du få frem funksjonene til Utklippstavlen.

Alle disse funksjonene er også tilgjenglige fra hovedmenyen.

# 2.3 Lisenshåndtering

Fra versjon 6.20 har vi implementert et nytt og sikrere lisenshåndteringssystem. Dette er samme system som bl.a. AutoCad benytter, og det er svært driftssikkert. Flerbrukerlisenser forutsetter at din PC er knyttet til en sentral lisensserver, som administrerer lisensene. Singellisenser kan enten knyttes til en USB-lås, hvis du ønsker å kunne flytte rettigheten mellom flere maskiner, eller knyttes til en bestemt maskin hvis du ikke trenger å kunne flytte lisensen.

Fra versjon 7.00 bruker vi versjon 11.11.1 av dette lisenssystemet. Dette er en nødvendig overgang for at lisenssystemet skal fungere under Windows 7 og sammen med IP6.

Vi har samlet all dokumentasjon om lisenssystemet i en egen brukerveiledning.

# 2.4 Tverrsnittstabeller

#### 2.4.1 Standard tverrsnittstabeller

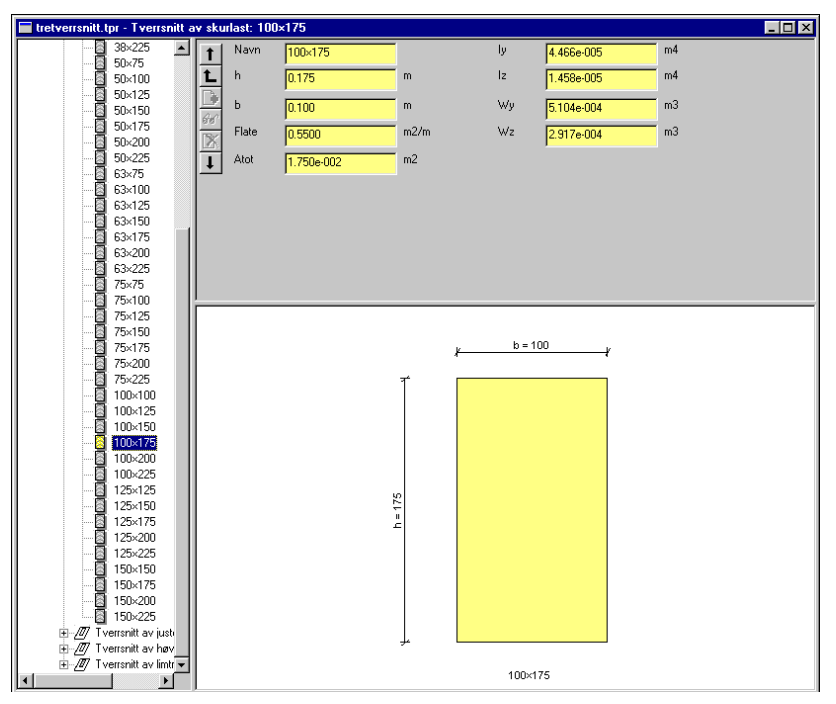

Programmet benytter samme tverrsnittstabell som G-PROG Ramme. Denne henter dimensjoner fra NS3079 og limtrefabrikantenes produktliste. Før programmet blir sendt fra oss blir denne konvertert til det interne dataformatet som G-PROG Tre benytter. Den får navnet "tretverrsnitt.t7pr" og ligger samme sted som programmet.

Når programmet starter åpner det samtidlig tverrsnittstabellen. Denne ligger skjult i brukergrensesnittet, men de brukere som ønsker å forandre denne har mulighet for dette. Det sier seg selv at resultatene da forutsetter at tabellen fortsatt er korrekt.

For å se profiltabellen velger du **Vis/Tverrsnittstabeller**. Da får du samtidlig muligheten til å laste inn andre tabeller, enten i G-PROG format eller som tekstfiler. Hvis du i tillegg velger **Rediger/Tillat editering**, får du også mulighetene til å endre verdier, tilføye og slette dimensjoner og lagre tverrsnittstabeller.

Hvis du lukker vinduet med tverrsnittstabellen har du ikke lenger noen tabell knyttet opp mot kjøringen. Programmet gir melding om dette, og du får anledning til å søke etter den tabell du vil benytte.

Detsamme skjer hvis programmet ikke finner noen tverrsnittstabell ved oppstart. Programmet prøver først å åpne den tabell du benyttet ved forrige kjøring, og deretter "tretverrsnitt.t7pr" på samme områder som programmet. Hvis ingen av disse blir funnet får du anledning til selv å søke etter tverrsnittstabellen. Programmet gir også en advarsel hvis du knytter opp en tabell hvor du har gjort endringer, slik at det tverrsnitt du bruker ikke har samme data på tabellen.

#### 2.4.2 Egendefinerte tverrsnitt

Du har også muligheten å definere egne tverrsnitt.

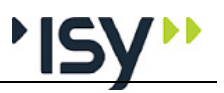

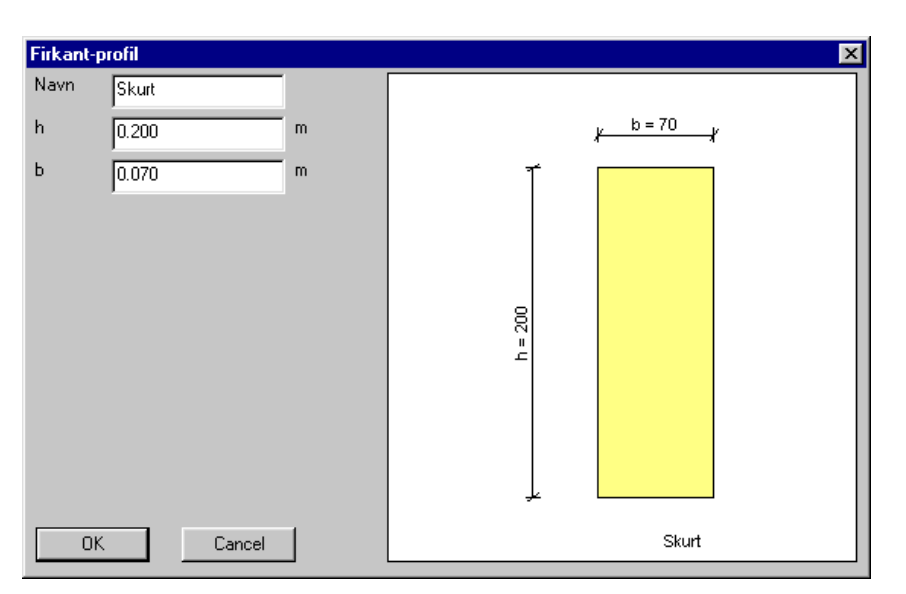

I tabellen over mulige tverrsnitt i Geometri-vinduet kan du bruke høyre mustast for å få frem en PopUpMeny, hvor du har muligheten for lage nye tverrsnitt eller endre tidligere tverrsnitt. Også de egendefinerte tverrsnittene havner i en tabell, som i utgangspunktet er skjult for brukeren. Hvis du ønsker å bruke de egendefinerte tverrsnitt i flere kjøringer må denne lagres. Dette får du automatisk spørsmål om når du avslutter programmet. Hvis du ikke ber om noe annet, får denne tabellen navnet "Egendef1.t7pr" og lagres samme sted som kjøringen. Men hvis du velger **Vis/Tverrsnittstabeller** har du mulighet både å lagre tabellen hvor du vil og åpne flere tabeller samtidlig.

# 2.5 Øke tverrsnitt

Under beregning finnes et valg "Øke tverrsnittet ved behov". Hensikten med dette er at du enkelt skal kunne finne frem første tverrsnitt av samme type som holder. Programmet søker seg nedover i tverrsnittstabellen, inntil det finner et tverrsnitt av samme type som oppfyller kravene.

# 2.6 Aksesystem og fortegn for krefter

For å beskrive en stav med ytre krefter er det nødvendig å definere et aksesystem. Dessverre finnes det omtrent like mange mulige aksesystem som det finnes dialekter i Norge.

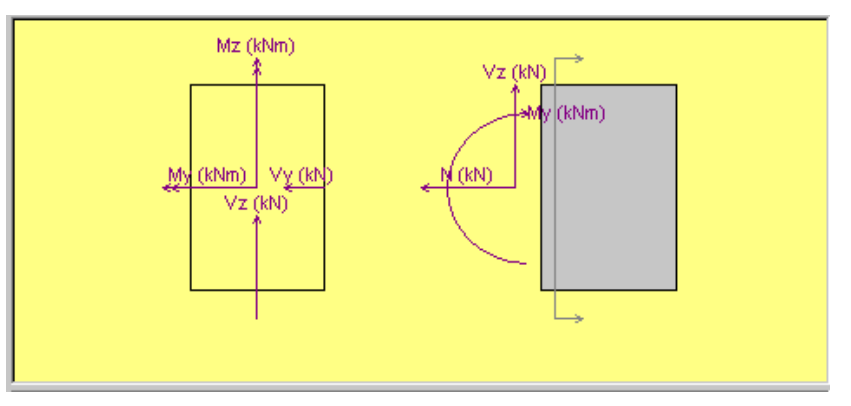

De forskjellige Eurocodenormene benytter et annet aksesystem enn programmene i G-PROG Teknikk tidligere har gjort. Vi har valgt å følge dette aksesystemet i G-PROG Tre og G-PROG Stål. Den viktigste forskjellen er at Yaksen er plassert i horisontalplanet og Z-aksen i vertikalplanet. For en trebjelke (eller tresøyle) blir det lokale aksesystemet plassert slik at x-aksen ligger i stavens lengdeakse, y-aksen peker mot venstre og z-aksen peker oppover, når du betrakter tverrsnittet fra startpunktet mot sluttpunktet.

Samtidlig beholder vi konvensjonen at positiv normalkraft er lik strekk. Når vi betrakter krefter som angriper i stavens startpunkt får vi da følgende fortegn:

Positiv normalkraft er lik strekk.

Positivt moment om Y-aksen gir strekk i underkant.

Positivt moment om Z-aksen gir strekk i venstre side.

Positiv skjærkraft i Y-retningen vil flytte stavenden mot venstre.

Positiv skjærkraft i Z-retningen vil flytte stavenden oppover.

# 3 Kjørebeskrivelse

# 3.1 Start av programmet

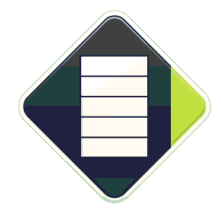

Du starter programmet ved å dobbeltklikke på ikonet Tretverrsnitt. Du kommer da inn i vinduet som er vist nedenfor. Når dette er gjort, velger du enten et nytt dokument eller åpner et eksisterende. Se Kom i gang.

Vi har implementert et nytt og sikrere lisenshåndteringsssytem fra versjon 6.20. Dette er beskrevet i en egen brukerveiledning.

# 3.2 Oppbygging av vinduet.

| G-PROG Tre Tretverrsnitt                                                                                                    | for Furocode                                                                                                    |                                                                                                    |                            |
|----------------------------------------------------------------------------------------------------|----------------------------------------------------------------------------------------------------|----------------------------------------------------------------------------------------------------|----------------------------|
| El Rediger Vis Eurocode Iverr                                                                                                    | snitt Data Resultater Vindu Hjelp                                                                                                    |                                                                                                    |                            |
| DEEZAL                                                                                                    |                                                                                                    |                                                                                                    |                            |
| gevolk1.gwg - Geometri      gevolk1.gwg - Geometri      Geometri      Geometri | 60         36-38           36-31         36-38           36-33         36-38           36-34         36-38           42-73         42-73           42-73         42-193           44-48         46-48           46-48         46-198           46-198         46-198           46-198         46-198 | ✓     Valgt tversnitt     48×198       L     2500       Knek. Y     IV       Lk     2500       Vip.     IV       Vip.     IV       Lk     2500       Vip.     IV       Lk     2500 | mm<br>mm<br>mm<br>mm<br>mm |
| Trykk F1 for hjelp                                                                                                    |                                                                                                    |                                                                                                    |                            |

Vinduet **Tretverrsnitt** består av meny-, verktøy- og statuslinje. På arbeidsområdet åpner du de dokumentvinduene du vil jobbe med.

Øverst i vinduet finner du en linje hvor navnet på programmet står, og i hvert dokumentvindu finner du navnet til dokumentet.

På menylinjen er det opp til ni valg: Fil, Rediger, Vis, Eurocode, Tverrsnitt, Data, Resultater, Vindu og Hjelp.

Verktøylinjen inneholder 16 knapper, som er et utvalg av det du også kan velge på menylinjen. Følgende valg er tilgjengelige på verktøylinjen:

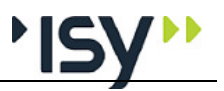

Ny, Åpne, Lagre Innhold utskrift, Skriv ut, Forhåndsvisning Angre, Gjenopprett Materialdata, Geometri, Nytt egendefinert tverrsnitt, Krefter Beregning Utnyttelser Hjelp indeks, Hjelp

# 3.3 Fil

| Fil Rediger Vis   | Eurocode          | Tverrsnitt    | Data    | Resultater | Vindu |
|-------------------|-------------------|---------------|---------|------------|-------|
| Ny                | Ny Ctrl+N         |               |         | FΝ         |       |
| Åpne              |                   |               |         | Ctrl-      | ю     |
| Lukk              |                   |               |         |            |       |
| Lagre             |                   |               |         | Ctrl-      | ⊦S    |
| Lagre som         |                   |               |         |            |       |
| Send som E-mai    | l                 |               |         |            |       |
| Dokumentinform    | nasjon            |               |         |            |       |
| Firmaopplysning   | Firmaopplysninger |               |         |            |       |
| Utskriftsformat.  |                   |               |         |            |       |
| Innhold utskrift. |                   |               |         |            |       |
| Forhåndsvisning   | ,                 |               |         |            |       |
| Skriv ut          |                   |               |         | Ctrl-      | +Р    |
| Velg skriver      |                   |               |         |            |       |
| Licenslån         |                   |               |         |            |       |
| 1 D:\Arbeid\GPE   | :U-2010\trel      | tverr\Testing | g\gwdol | <1.gwq     |       |
| Avslutt           |                   |               |         |            |       |

Under dette menyvalget inngår alt som gjelder åpning av nye/eksisterende dokumenter og utskrift.

I tillegg kan du velge utskrift, utforming av utskriften og innhold.

Tilgjengelige verktøyknapper til denne menyen er: Ny, Åpne, Lagre, Innhold utskrift og Utskrift.

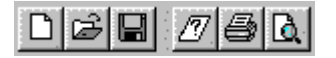

#### 3.3.1 Ny

Her starter du en nytt dokument.

## 3.3.2 Åpne

Her kommer du inn i dialogboksen for Åpne fil i Windows.

| 3.3.3 Lukk      |                                                                                                    |
|-----------------|----------------------------------------------------------------------------------------------------|
|                 | Med dette menyvalget lukker du dokumentet. Hvis dokumentet ikke er lagret, får<br>du spørsmål om du vil lagre det. Du oppnår samme resultat ved å lukke vinduet<br>til dokumentet. |
| 3.3.4 Lagre     |                                                                                                    |
|                 | Med dette menyvalget lagrer du dokumentet under samme navn. Hvis<br>dokumentet ikke har fått noe navn, vises automatisk dialogboksen <b>Lagre som</b> .                            |
| 3.3.5 Lagre som |                                                                                                    |
|                 |                                                                                                    |

Her kommer du inn i dialogboksen for å lagre dokumenter. Dokumentene lagres automatisk som filtype GW7Q for Tretverrsnitt.

#### 3.3.6 Dokumentinformasjon

| Dokument infor   | masjon                               |        |
|------------------|--------------------------------------|--------|
| Opprettet:       | 17.11.2008 09:30:42                  | ОК     |
| Sist endret:     | 17.11.2008 09:32:18                  | Avbryt |
| Tilhører modul:  | Tretverrsnitt etter Eurocode EN 1995 |        |
| Språk:           | 1043                                 |        |
| Norm:            | EU                                   |        |
| <u>I</u> nnhold: | Brukerveiledning                     |        |

Velg **Dokumentinformasjon** for å vise informasjon om det aktuelle dokumentet. Teksten under **Innhold** kan du redigere.

#### 3.3.7 Firmaopplysninger

| Firmaopplys | ninger         | ×      |
|-------------|----------------|--------|
| Firmanavn   | Hund & Katt AS | ОК     |
| Adresse     | Hestgaten 4    | Avbryt |
| Poststed    | 1338 HANEVIKA  |        |
| Telefon     | 67 57 15 30    |        |
| Telefaks    | 67 54 45 76    |        |

Her gir du inn de firmaopplysningene som kommer på utskriften. Det du gir inn blir lagret i Registry, og brukes for alle programmer i G-PROG Betong, Stål og Tre.

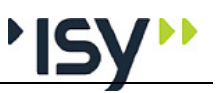

#### 3.3.8 Utskriftsformat

|                  | Utskriftsformat 🔀                                                                                                    |
|------------------|----------------------------------------------------------------------------------------------------|
|                  | Sideoppsett   Første side   Siste side   Topptekst   Bunntekst   Skrift   Blanke linjer                                                                                                    |
|                  | Sidenummerering     Marger       Iekst foran sidenr:     Side:       Ioppmarg:     10.0       Bunnmarg:     12.0       Wenstre marg:     20.0       Høyre marg:     10.0                                                                                                    |
|                  | Diverse       Grafikk         Skjít side ved nytt kapittelnivå 1       Imit Tegn ramme på side         Imit Gjenta tabellhode på ny side       Imit Tegn ramme rundt figur         Imit Tabellforklaringer       Strektykkelse:         Imit Inholdsfortegnelse       0.10 mm |
|                  |                                                                                                    |
|                  | OK Cancel Apply Help                                                                                                    |
| I<br>c<br>u<br>t | denne dialogboksen endrer du utskriftsformatet for dette dokumentet. Du kan<br>også forandre utskriftsformatet for alle nye dokumenter, og lage maler for<br>utskriftsformat, som du benytter for å få utskrifter som hører sammen til å<br>benytte likt utskriftsformat.     |
| I<br>A           | Du lagrer endringer ved å klikke på OK, og opphever endringer ved å klikke på<br>Avbryt (eller Cancel, hvis du har engelsk versjon av Windows).                                                                                                    |
| Sidenummerering  |                                                                                                    |
| I<br>s<br>t      | Du bestemmer teksten foran sidenummereringen og hvilket sidetall utskriften<br>skal starte på. Om sidenummeret skal være med bestemmer du under<br>oppteksten.                                                                                                    |
| Marger           |                                                                                                    |
| H<br>H<br>H      | Her kan du definere topp-, bunn-, venstre- og høyremarger for utskriften. Hvis<br>nøyre og venstre marg velges så stor at den virkelige sidebredden blir mindre<br>enn den som er forutsatt i programmet, vil teksten kuttes ved høyre kant.                                  |
| Diverse          |                                                                                                    |
| H<br>t<br>t      | Her kan du bestemme om du skal ha sideskift mellom kapitler på nivå 1, og om<br>abellhodet i tabellene skal gjentas ved sideskift i tabellene. Du kan også<br>bestemme om tabellforklaringen og innholdsfortegnelsen skal være med.                                           |
| Grafikk          |                                                                                                    |
| H<br>e           | Hvis du ønsker det, kan du få en ramme rundt hele siden. I tillegg kan du også få<br>en ramme rundt selve figurene. Strektykkelsen for rammene velger du selv.                                                                                                    |
| Hent standard    |                                                                                                    |
| N<br>1           | Med dette valget setter du alle data for utskriftsformat til de verdier som du har agret som standardverdier i Registry.                                                                                                    |
| Lagre standard   |                                                                                                    |
| -<br>N<br>S      | Med dette valget lagrer du gjeldende data for utskriftsformat som standardverdier i Registry.                                                                                                    |

# Hent mal... Med dette valget setter du alle data for utskriftsformat til de verdier du har lagret på en malfil. Programmet bruker en standard dialogboks for Åpne Fil. Lagre mal... Med dette valget lagrer du gjeldende data for utskriftsformat på en malfil. Programmet bruker en standard dialogboks for Lagre Som. Programmet beholder ikke informasjon om malfilens navn, derfor brukes ikke Lagre uten filnavn. Første side Viskiltsformat Sideoppsett Første side

Her skal du krysse av for om du vil ha med Firmanavn, Adresse, Prosjektoverskrift, Dokumentavhengig overskrift, Dato, Tid, Signatur, Programidentifikasjon og Dokumentidentifikasjon.

Cancel

Program-identifikasjon

🔽 Dokument-identifikasjon

Du kan endre både prosjektoverskrift og dokumentavhengig overskrift. Den prosjektavhengige overskriften lagres sammen med andre data på utskriftsmaler og standardverdier, mens den dokumentavhengige overskriften kun gjelder det aktuelle dokumentet. På samme måte blir den prosjektavhengige overskriften byttet ut når du henter inn verdier fra en utskriftsmal eller fra standardverdier.

-

▲ ▼

Help

Teksten skrives ut slik den er lagt inn med hensyn til linjeskift.

Initialene dine vises automatisk.

Dokumentavhengig overskrift: Funksjonstest av T-formet bjelke.

ΟK

☑ <u>D</u>ato ☑ <u>I</u>id

🔽 Signatur: 🛛 🚾

Har du krysset av for Program-identifikasjon, vil navnet på programmet vises på utskriften. Navn på dokumentfilen vil vises hvis du krysser av for Dokument-identifikasjon.

Du lagrer endringer ved å klikke på OK, og opphever endringer ved å klikke på Avbryt.

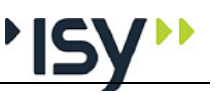

#### Siste side

| Utskriftsformat           |            |           |           |          | ×             |
|---------------------------|------------|-----------|-----------|----------|---------------|
| Sideoppsett   Første side | Siste side | Topptekst | Bunntekst | Skrift   | Blanke linjer |
| ☑ <u>I</u> ekst:          |            |           |           | _        |               |
|                           |            |           |           | <u> </u> |               |
|                           |            |           |           |          |               |
|                           |            |           |           | Ŧ        |               |
|                           |            |           |           |          |               |
|                           |            |           |           |          |               |
|                           |            |           |           |          |               |
|                           |            |           |           |          |               |
|                           |            |           |           |          |               |
|                           | пк         | Cancel    | An        | nlu I    | Help          |
|                           | 0          |           |           | 25       |               |

Her kan du legge inn tekst som blir skrevet ut til slutt. Denne teksten blir lagret i resp. mal.

#### Topptekst

| ×                                                                             |
|-------------------------------------------------------------------------------|
| Sideoppsett   Første side   Siste side   Topptekst   Bunntekst   Skrift   Bla |
| ☑ Firmanavni ☑ Dato og tid ☑ Sidenr                                           |
| ✓ Prosjektoverskrift:                                                         |
|                                                                               |
| Dokumentavhengig overskrift:                                                  |
| Rektangulært bjelketverrsnitt                                                 |
| Modulnavn og versjon                                                          |
| ✓ Kapitteloverskrift                                                          |
| Horisontal <u>s</u> trek før                                                  |
| ✓ Horisontal strek etter                                                      |
|                                                                               |
|                                                                               |
|                                                                               |
| OK Cancel Apply Help                                                          |

Du velger om du vil ha følgende med i toppteksten: Firmanavn, Prosjektoverskrift, Dokument-avhengig overskrift, Modulnavn og versjon, Kapitteloverskrift, Horisontalstrek før og etter topptekst, Dato og tid samt om Sidenummer skal tas med.

Du kan endre både prosjektoverskrift og dokumentavhengig overskrift. Den prosjektavhengige overskriften lagres sammen med andre data på utskriftsmaler og standardverdier, mens den dokumentavhengige overskriften kun gjelder det aktuelle dokumentet. På samme måte blir den prosjektavhengige overskriften byttet ut når du henter inn verdier fra en utskriftsmal eller fra standardverdier.

#### Bunntekst

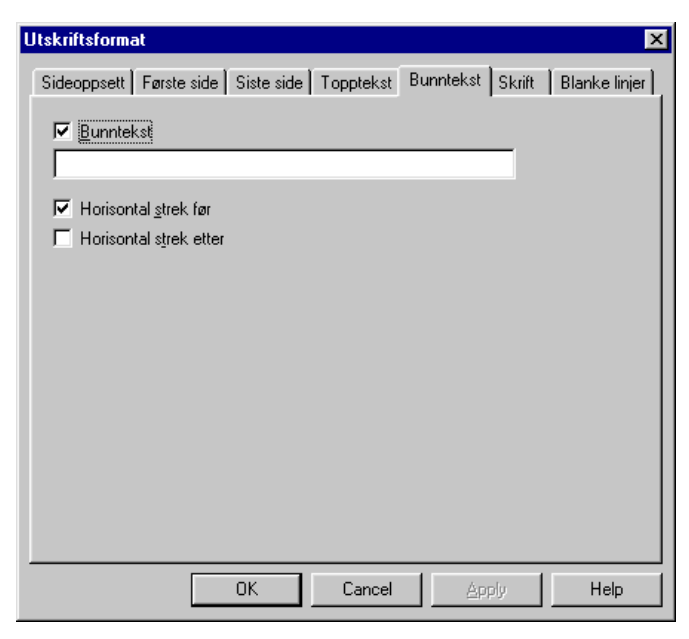

Her kan du velge om du skal ha **Bunntekst** og **Horisontalstrek** før og etter teksten. Bunnteksten blir lagret i resp. mal.

#### Skrift

| Utskriftsformat                                                                                                    |             |        | ×             |
|----------------------------------------------------------------------------------------------------|-------------|--------|---------------|
| Sideoppsett Første side Siste side Topptekst                                                                                                    | Bunntekst   | Skrift | Blanke linjer |
| <u>I</u> ekst typer:<br>Adresse<br>Prosjekt- og dokumentavhengig overskrift<br>Topptekst<br>Bunntekst<br>Kapitteloverskrift nivå 1<br>Kapitteloverskrifter<br>Tabelloverskrifter<br>Andre overskrifter<br>Faste tekster<br>Data<br>Forklaringer |             |        |               |
| Skrift utseende                                                                                                    |             |        |               |
| AaBbCc123                                                                                                    | <u>R</u> ed | iger   |               |
| OK Cancel                                                                                                    | Apr         | yle    | Help          |

Du kan velge skrift, skrifttype, skriftstørrelse og effekter på alt fra overskrifter til tabeller.

Du velger den aktuelle teksttypen og klikker deretter på **Rediger**. Du kommer da til dialogboksen for valg av skrifttyper o.l. Her klikker du på de aktuelle valgene og bekrefter dem med **OK** eller avbryter med **Avbryt**.

Utseendet på skrifttypene vises i feltet Skrift utseende.

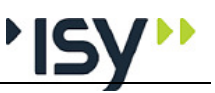

#### **Blanke linjer**

| Utskriftsformat                                                                                                    | ×         |
|----------------------------------------------------------------------------------------------------|-----------|
| Sideoppsett   Første side   Siste side   Topptekst   Bunntekst   Skrift   Blan                                                                                                    | ke linjer |
| Iekst type:<br>Etter topptekst<br>Før bunntekst<br>Før kapitteloverskrift nivå 1<br>Før kapitteloverskrifter og tabeller<br>Før andre overskrifter og tabeller<br>Før nytt avsnitt<br>Før tabellkropp |           |
| Antali blanke linjer: )'                                                                                                    | Help      |

Her bestemmer du antall blanke linjer som skal brukes i utskriften. Klikk på teksttypen du vil bruke, og sett deretter inn riktig tall nederst.

#### 3.3.9 Innhold utskrift

| Utskrift                                                                                                    | ×                     |
|----------------------------------------------------------------------------------------------------|-----------------------|
| Tretverrsnitt  Materialdata  Geometri  Geometri  Lastvirkninger  SResultater  SResultater  SResultater  SRESULTATER  SRESULTATER  SRES | OK<br>Cancel          |
|                                                                                                    | <u>F</u> ull utskrift |
|                                                                                                    | Liten utskrift        |
|                                                                                                    | Ingen utskrift        |

I denne dialogboksen velger du hva som skal være med på utskriften. Med tastene for Full utskrift, Liten utskrift og Ingen utskrift kan du velge mellom forhåndsdefinerte utskrifter. I tillegg kan du komponere din egen utskrift ved å slå av resp. på de enkelte datagruppene som er vist i trekontrollen. Dette gjør du ved å klikke på ikonet for skriver for resp. datagruppe.

Hvis det er datagrupper som ikke inneholder data, vil de ikke bli skrevet ut selv om de er krysset av.

#### 3.3.10 Forhåndsvisning

Velger du dette menyvalget, får du fram en forhåndsvisning av utskriften. Når du er inne i forhåndsvisningen, er følgende valg tilgjengelige: **Skriv ut, Se på neste** og **forrige side, Zoom inn** og **ut, To sider** og **Lukk.** 

| 3.3.11 | Skriv ut   |                                                                                                    |
|--------|------------|----------------------------------------------------------------------------------------------------|
|        |            | Her vises dialogboksen for utskrift.                                                                                                    |
| 3.3.12 | Velg skriv | /er                                                                                                    |
|        |            | Her vises dialogboksen for valg av skriver.                                                                                                    |
| 3.3.13 | Lisenslån  | 1                                                                                                    |
|        |            | Dette er kun aktuelt for nettlisenser. Se eget dokument for lisenshåndtering.                                                                           |
| 3.3.14 | Dokumen    | tliste                                                                                                    |
|        |            | Dette er en liste over de fire siste dokumentene du har åpnet. Her kan du velge dokument.                                                               |
| 3.3.15 | Avslutt    |                                                                                                    |
|        |            | Programmet avsluttes med dette valget. Hvis noen dokumenter ikke er lagret når<br>du velger dette alternativet, vil du få spørsmål om du vil lagre dem. |

# 3.4 Rediger

| Rediger  | Vis   | Eurocode      | Tverrsnitt | D |
|----------|-------|---------------|------------|---|
| Angre    | Skriv | e data        | Ctrl+Z     |   |
| Gjenoj   | ppret | t Skrive data | Ctrl+Y     |   |
| Klipp u  | ıt    |               | Ctrl+X     |   |
| Kopier   |       |               | Ctrl+C     |   |
| Lim inr  | ו     |               | Ctrl+V     |   |
| Slett li | nje   |               | Alt+Del    |   |
| Sett in  | חו    |               | Alt+Ins    |   |
| Endre    | gren: | ser           | Ctrl+F1    |   |

Under dette menyvalget finner du valg som gjelder utklippstavlen, innlegging og sletting av linjer i tabeller og redigering av grenser og standardverdier.

#### 3.4.1 Angre

Med Angre opphever du siste endring. Teksten angir hva siste endring besto av.

#### 3.4.2 Gjenopprett

Med **Gjenopprett** opphever du siste **Angre**. Teksten angir hva siste **Angre** besto av.

#### 3.4.3 Klipp ut

**Klipp ut** brukes i forbindelse med utklippstavlen i Windows. Hvis delvinduet med trestrukturen er aktivt klippes hele datagruppen ut, ellers brukes det på markert tekst eller markerte felter i en tabell. Klipp ut for datagrupper brukes i Tretverrsnitt kun i profiltabeller.

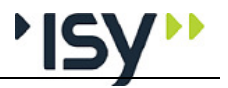

| 3.4.4 Kopier   |                                                                                                    |
|----------------|----------------------------------------------------------------------------------------------------|
|                | <b>Kopier</b> brukes i forbindelse med utklippstavlen i Windows. Hvis delvinduet med trestrukturen er aktivt brukes dette på hele datasettet som er vist i det alfanumeriske delvinduet, ellers brukes det på markert tekst eller markerte felter i en tabell.                                                                                                    |
| 3.4.5 Lim inn  |                                                                                                    |
|                | <b>Lim inn</b> brukes i forbindelse med utklippstavlen i Windows. Avhengig av hva<br>som er plassert på utklippstavlen vil dette enten lime inn tekst i det aktive feltet<br>eller skrive over tilsvarende datagruppe i aktivt dokument. Hvis en datagruppe<br>kan slettes, vil Lim inn tilføye en slik datagruppe. I Tretverrsnitt er dette kun<br>aktuelt i tverrsnittstabeller.Se "Rediger for tverrsnittstabeller" på side 23 |
| 3.4.6 Slett    |                                                                                                    |
|                | Slett sletter markerte linjer i tabellene.                                                                                                    |
| 3.4.7 Sett inn |                                                                                                    |
|                | <b>Sett inn</b> tilføver blanke linier i tabellene.                                                                                                    |

#### 3.4.8 Endre grenser

| Endre grenser               |       | ×      |
|-----------------------------|-------|--------|
| Fast øvre grense:           | 0     | ОК     |
| 🔽 Brukerstyrt øvre grense   | 10000 | Avbryt |
| 🔽 Defaultverdi:             | 0     |        |
| 🔽 Brukerstyrt nedre grense: | 0     |        |
| ✓ Fast nedre grense:        | 0     |        |

Når du er i det aktive feltet og velger **Endre grenser** på menyen, får du fram dette vinduet. (Du kan også bruke Ctrl F1.) Her vises den faste øvre og nedre grensen. I tillegg får du også fram de brukerdefinerte grensene. Hvis du overskrider disse grensene får du en advarsel. Du kan også endre grensene. Standardverdiene definerer du også her.

Endringer du gjør her, vil gjelde for alle dokumenter du tar opp i dette programmet.

For de feltene hvor det er aktuelt, har vi oppgitt to sett med grenseverdier. Det ene settet er faste øvre og nedre grenser som ikke kan overskrides, mens det andre settet er brukerdefinerte øvre og nedre grenser. De siste brukes til rimelighetskontroll i programmet, og de kan endres etter ønske, men du må holde deg innen de faste grensene. For å kontrollere de faste grenseverdiene for Tretverrsnitt, se"Fortegnelse over innleste data og resultater" på side 35.

I programmet er det også angitt et forslag til standardverdier. Disse kan du også endre. Standardverdiene i programmet vises sammen med grensene.

Når du forlater det aktuelle feltet, kontrolleres verdiene i feltet mot grenseverdiene. Er verdiene utenfor grensene, får du en melding om dette. I tillegg til at det foretas en sjekk av det aktuelle feltet, vil det også kontrolleres at dataene er logiske i forhold til hverandre. Denne kontrollen utføres når du velger beregning. De betingelsene som ikke er oppfylt, vises i en meldingsboks.

## 3.5 Rediger for tverrsnittstabeller

| <u>R</u> ediger     | Vjs                | <u>T</u> verrsnitt | <u>V</u> indu | Нj |  |  |  |
|---------------------|--------------------|--------------------|---------------|----|--|--|--|
| 🗸 Tillat eg         | ✓ Tillat editering |                    |               |    |  |  |  |
| Angre               | e data             | Ctrl+Z             |               |    |  |  |  |
| Gjenop              | prett              | Skrive data        | Ctrl+Y        |    |  |  |  |
| Klipp <u>u</u>      | t                  |                    | Ctrl+X        |    |  |  |  |
| <u>K</u> opier      |                    |                    | Ctrl+C        |    |  |  |  |
| Lim inn             | Ctrl+V             |                    |               |    |  |  |  |
| Ny tverrsnittsliste |                    |                    |               |    |  |  |  |
| Nytt <u>t</u> vi    |                    |                    |               |    |  |  |  |
| <u>S</u> lett tv    | errsni             | tt                 |               |    |  |  |  |

Når vinduet for en profiltabell er aktivt ser Rediger-menyen noe anderledes ut. Her beskriver vi kun de valgene som avviker fra det som står ovenfor.

#### 3.5.1 Tillat editering

I utgangspunktet er tverrsnittstabellene skrivebeskyttet, slik at du ikke ved en feiltagelse skal endre noen data. Hvis du har behov for å endre tverrsnittskonstantene direkte må du først oppheve skrivebeskyttelsen med denne kommandoen. Den eller de filene du endrer vil være markert, slik at programmet vet at disse tabellene ikke lenger er originaltabeller.

#### 3.5.2 Ny liste

| Velg tabelltype                        | ×      |
|----------------------------------------|--------|
| <ul> <li>Konstruksjonsvirke</li> </ul> | (OK)   |
| C Limtre                               | Cancel |

Her begynner du på en ny liste med tverrsnitt. Du velger enten konstruksjonsvirke eller limtre, og alle profiler du lager i denne listen blir av samme type. Når du velger å øke tverrsnittet ved behov i beregningen søker programmet kun i den listen hvor det opprinnelige tverrsnittet er definert.

#### 3.5.3 Nytt tverrsnitt

Her lager du et nytt tverrsnitt av samme type som det som vises for øyeblikket. Hvis tabellen er editerbar må du fylle ut alle data selv, eller beregner programmet disse ut fra de tverrsnittsmål du gir inn.

#### 3.5.4 Slett tverrsnitt

Her sletter du det tverrsnitt som er vist, enten ved at det er markert i oversikten eller at det er vist i vinduene.

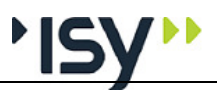

# 3.6 Vis

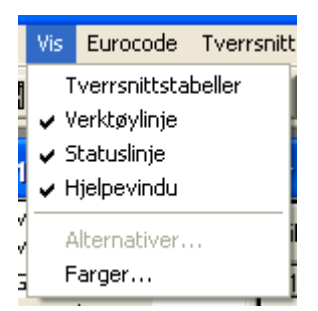

#### 3.6.1 Tverrsnittstabeller

Her kan du velge å vise tverrsnittstabellen i et eget vindu. Normalt er denne skjult, slik at du kun ser den ved valg av geometri. Når vinduet for tverrsnitt er aktivt vil menyen se noe anderledes ut ved at valgene Data og Resultater utgår.

#### Enkelttverrsnitt

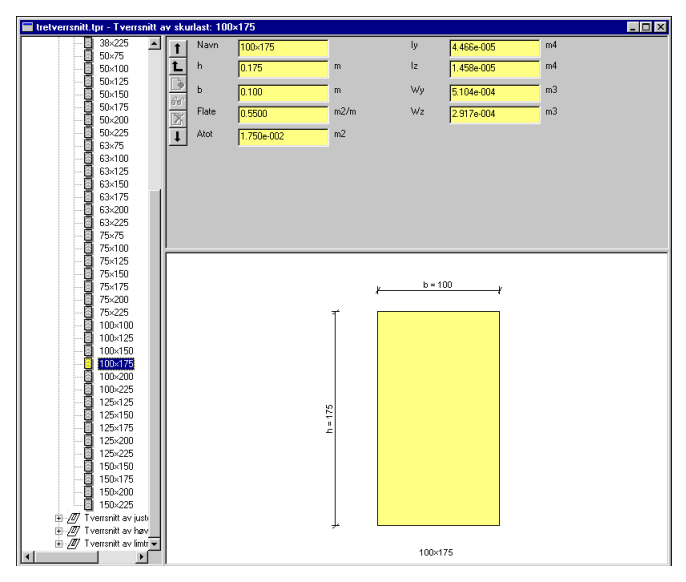

Tverrsnittstabellen vises i et eget vindu, med alle tilgjenglige tverrsnitt i trekontrollen til venstre, og data for resp. tverrsnitt i det alfanumeriske og grafiske vinduet til høyre. Hvis du ønsker å forandre noen av de data som er vist må du første velge "Tillat editering" på side 23

#### Tverrsnittsliste

| 1<br>1<br>2 | Tabell<br>Navn | kode <mark>//STD/NOF</mark><br>Tverrsnitt av | R/TIM/R/K | SAWJ<br>ilast |
|-------------|----------------|----------------------------------------------|-----------|---------------|
| 66          |                | Navn                                         | h         | Ь             |
| X           | 1              | 23×48                                        | 0.048     | 0.023         |
| <u>-</u>    | 2              | 23×98                                        | 0.098     | 0.023         |
| Ŧ           | 3              | 23×123                                       | 0.123     | 0.023         |
|             | 4              | 23×148                                       | 0.148     | 0.023         |
|             | 5              | 30×48                                        | 0.048     | 0.030         |
|             | 6              | 30×98                                        | 0.098     | 0.030         |
|             | 7              | 30×148                                       | 0.148     | 0.030         |
|             | 8              | 36×73                                        | 0.073     | 0.036         |
|             | 9              | 36×98                                        | 0.098     | 0.036         |
|             | 10             | 36×148                                       | 0.148     | 0.036         |
|             | 11             | 36×198                                       | 0.198     | 0.036         |

Du kan også få en oversikt over de tverrsnitt av en gitt type som inngår i tabellen. Hvis du ønsker å forandre noen av de data som er vist må du først velge "Tillat editering" på side 23.

#### 3.6.2 Verktøylinje

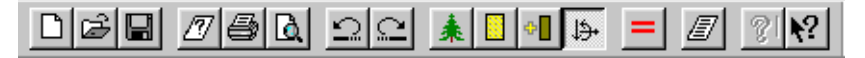

Her velger du om du skal vise eller skjule verktøylinjen for programmet. Den grafiske verktøylinjen håndterer du under alternativer nedenfor.

#### 3.6.3 Statuslinje

Skal kant i positiv X-retning kontrolleres?

NUM //

Her velger du om du skal vise eller skjule statuslinjen. Statuslinjen står helt nederst i vinduet. Linjen inneholder hjelpetekst.

## 3.6.4 Hjelpevindu

| eipenno                       | Mz (kNm)                                                                | ∨z (kN) →                                                                         |
|-------------------------------|-------------------------------------------------------------------------|-----------------------------------------------------------------------------------|
|                               | My (kNim) Vy (kh)<br>Vz (kh)                                            |                                                                                   |
| Normalkraf                    | ft (pos. = strekk)                                                      |                                                                                   |
| ∟a<br>Hergirdui<br>akserog fo | istvirkninger<br>inn de snittkrefter som o<br>ortegn. Positiv normalkra | du vil kontrollere tverrsnittet for. Vær nøye me<br>aft = strekk. Sterk akse = y. |
|                               |                                                                         |                                                                                   |
|                               |                                                                         |                                                                                   |

Her velger du om du skal vise eller skjule hjelpevinduet.

#### 3.6.5 Alternativer

Denne er kun aktuell for grafiske inndata, noe vi ikke har i Tretverrsnitt.

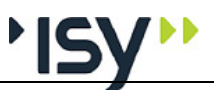

#### 3.6.6 Farver

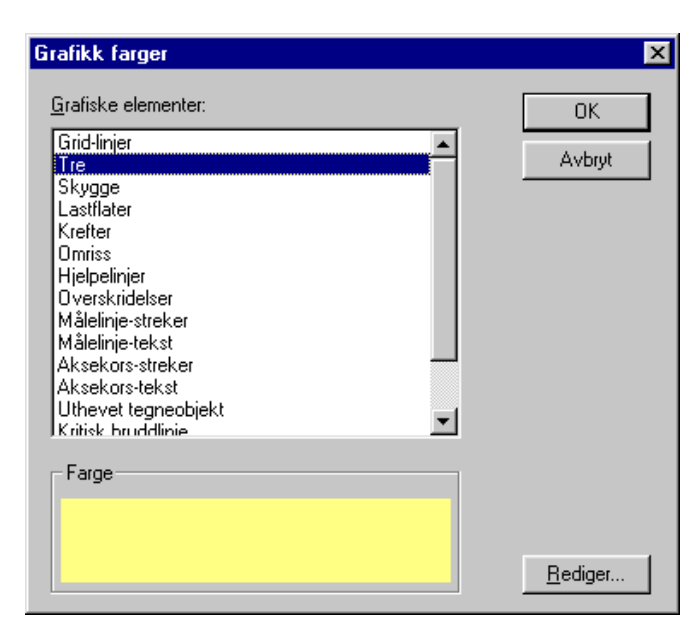

I denne dialogboksen bestemmer du fargevalget i grafikkvinduet. Merk det aktuelle elementet og trykk på knappen for redigering. Dermed kommer du inn i Windows dialogboks for fargevalg. Der velger du farge.

# 3.7 Eurocode

|   | Eu | rocode  | Tvei |
|---|----|---------|------|
| ſ |    | Default | þ    |
|   | •  | Norsk   |      |

Her velger du hvilket nasjonalt tillegg til Eurocode du vil benytte i beregningene. Du kan velge **Norsk** eller **Default**. Det første betyr at programmet benytter de verdier på nasjonale parametre som er angitt i det norske tillegget, det siste betyr at programmet benytter de verdier som er anbefalt i hoveddelen av NS-EN 1995. Merk at beregninger etter det siste valget ikke er tillatt brukt i konstruksjoner i noe land! Det gjeldende valget er haket av.

# 3.8 Tverrsnitt

| I | <u>T</u> verrsnitt           | <u>D</u> ata | R <u>e</u> sultater | ⊻in |  |
|---|------------------------------|--------------|---------------------|-----|--|
| 7 | <u>Å</u> pne                 |              |                     |     |  |
|   | <u>L</u> ukk                 |              |                     |     |  |
|   | <u>Ny</u> tverrsnittstabell  |              |                     |     |  |
| h | Nytt egendefinert tverrsnitt |              |                     |     |  |
| i | <u>8</u> D:\Arb              | eid\\        | Egendef1.tpi        | 1   |  |

Når vinduet for en beregning av tretverrsnitt er aktivt, har du kun muligheten for å åpne en ny tverrsnittstabell eller definere egne tverrsnitt. Hvis vinduet for en tverrsnittstabell er aktivt har du fler valg, se "Tverrsnitt for tverrsnittstabeller" på side 27

## 3.8.1 Åpne...

Her kommer du inn i dialogboksen for Åpne fil i Windows.

#### 3.8.2 Nytt egendefinert tverrsnitt

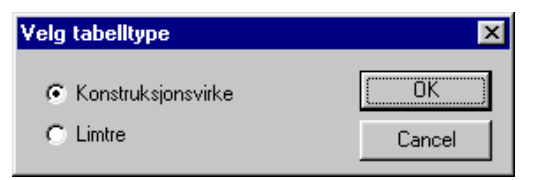

Her kan du lage et tverrsnitt av vilkårlig type. Programmet plasserer dette tverrsnittet i en liste med samme tverrsnittstype i tabellen for egendefinerte tverrsnitt, og lager både liste og tabell hvis nødvendig.

#### Inndata for nytt tverrsnitt

| Firkant-profil |        |   |                 |  |  |
|----------------|--------|---|-----------------|--|--|
| Navn           | Skurt  |   |                 |  |  |
| h              | 0.200  | m | <u>y b=70</u> y |  |  |
| Ь              | 0.070  | m |                 |  |  |
|                |        |   |                 |  |  |
|                |        |   |                 |  |  |
|                |        |   |                 |  |  |
|                |        |   | р = 30          |  |  |
|                |        |   |                 |  |  |
|                |        |   |                 |  |  |
|                |        |   |                 |  |  |
|                |        |   | ¥               |  |  |
| 01             | Cancel |   | Skurt           |  |  |

Her definerer du tverrsnittsmålene for et egendefinert tverrsnitt. Når du svarer OK blir tverrsnittet både lagret i tabellen over egendefinerte tverrsnitt og benyttet som geometri i denne kjøringen.

# 3.9 Tverrsnitt for tverrsnittstabeller

| <u>I</u> verrsnitt                   | ⊻indu             | <u>H</u> jelp |  |  |
|--------------------------------------|-------------------|---------------|--|--|
| Ny                                   |                   |               |  |  |
| <u>Å</u> pne                         |                   |               |  |  |
| L <u>u</u> kk                        |                   |               |  |  |
| Åpne AS                              | 6 <u>0</u> 11     |               |  |  |
| L <u>e</u> s inn /                   | ASCII i d         | enne          |  |  |
| Lagre                                | Lagre             |               |  |  |
| Lagre <u>s</u> o                     | Lagre <u>s</u> om |               |  |  |
| Lagre som ASC <u>I</u> I             |                   |               |  |  |
| 8 D:\Arbeid\\Egendef1.tpr            |                   |               |  |  |
| Nytt <u>eg</u> endefinert tverrsnitt |                   |               |  |  |

Her har du muligheten til å les inn, lage og lagre dine egne tverrsnittstabeller.

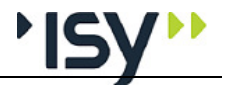

| 3.9.1 Ny              |                                                                                                    |
|-----------------------|----------------------------------------------------------------------------------------------------|
|                       | Med dette begynner du på en ny, tom tverrsnittstabell. Før du kan begynne å<br>endre i denne må du gjøre den editerbar, se "Tillat editering" på side 23.                                                                                                    |
| 3.9.2 Åpne            |                                                                                                    |
|                       | Her kommer du inn i dialogboksen for Åpne fil i Windows.                                                                                                    |
| 3.9.3 Lukk            |                                                                                                    |
|                       | Her lukker du vinduet til tverrsnittstabellen. Med dette fjerner du også tabellen<br>fra de mulige valgene under Geometri for tretverrsnitt, se "Geometri" på side 30.<br>Hvis du kun ønsker å gjøre tabellen usynlig skal du benytte<br><b>Vis/Tverrsnittstabeller</b> .                                                                                                    |
| 3.9.4 Åpne ASCII      |                                                                                                    |
|                       | ASCII-format er den tekniske betegnelsen på filer som er i klartekst, dvs. kan<br>hentes opp i Notepad og lignende enkle teksteditorer. Tverrsnittstabellene til G-<br>PROG Ramme og G-PROG Tre har en utgave i ASCII-format, nemlig den med<br>suffikset ".sd". Med denne kommandoen kan du konvertere en slik fil til det<br>format G-PROG Tre bruker for tverrsnittstabeller. |
| 3.9.5 Les inn ASCII i | denne                                                                                                    |
|                       | For forklaring av ASCII-format, se "Åpne ASCII" på side 28. Her kan du tilføye tverrsnitt fra en tverrsnittstabell i ASCII-format til den aktive tabellen.                                                                                                    |
| 3.9.6 Lagre           |                                                                                                    |
|                       | Her lagrer du den aktive tverrsnittstabellen under samme navn som tidligere.                                                                                                    |
| 3.9.7 Lagre som       |                                                                                                    |
|                       | Her lagrer du den aktive tverrsnittstabellen under et nytt navn.                                                                                                    |
| 3.9.8 Lagre som ASC   | II                                                                                                    |
|                       | For forklaring av ASCII-format, se "Åpne ASCII" på side 28. Ved å lagre filen<br>på ASCII-format har du muligheten til å benytte samme tverrsnittstabell til G-<br>RPROG Ramme og å lese den inn i en annen tverrsnittstabell.                                                                                                    |
| 3.9.9 Nytt egendefine | ert tverrsnitt                                                                                                    |

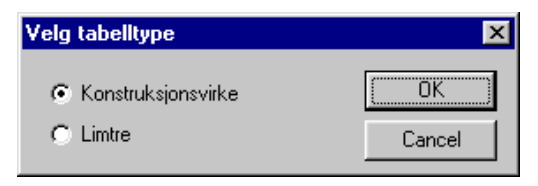

Her kan du lage et tverrsnitt av vilkårlig type. Programmet plasserer dette tverrsnittet i en liste med samme tverrsnittstype i tabellen for egendefinerte tverrsnitt, og lager både liste og tabell hvis nødvendig.. Du kommer også automatisk inn på skjermbildet for dette tverrsnittet i tabellen.

# 3.10Data

| <u>D</u> ata         | R <u>e</u> sultater |  |
|----------------------|---------------------|--|
| <u>M</u> at          | erialdata           |  |
| <b>∨</b> <u>G</u> eo | ✓ <u>G</u> eometri  |  |
| <u>K</u> refter      |                     |  |
| B <u>e</u> re        | egning              |  |

De data som er vist i det alfanumeriske delvinduet, vil være haket av.

For Tretverrsnitt vil alle valgene **Materialdata**, **Geometri**, **Krefter** og **Beregning** være tilgjengelige.

Tilgjengelige verktøyknapper for denne menyen er:

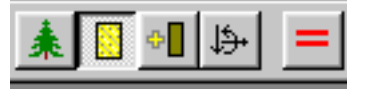

Rekkefølgen er som nevnt over, med nytt tretverrsnitt i tillegg.

Datagruppene kan også velges ved å åpne resp ikon i trestrukturen til venstre i dokumentvinduet.

#### 3.10.1 Materialdata

| ТТуре | Konstruksjonsvirke 💌 | fm,k     | 30.00 | MPa   |
|-------|----------------------|----------|-------|-------|
| С     | C30 💌                | ft,0,k   | 18.00 | MPa   |
| KIKI  | 3                    | ft,90,k  | 0.60  | MPa   |
| Gamma | 1.30                 | fc,0,k   | 23.00 | MPa   |
| ksys  | 1.00                 | fc,90,k  | 2.70  | MPa   |
|       |                      | fv,k     | 3.00  | MPa   |
|       |                      | E0,05    | 8000  | MPa   |
|       |                      | E0,mean  | 12000 | MPa   |
|       |                      | E90,mean | 400   | MPa   |
|       |                      | Gmean    | 750   | MPa   |
|       |                      | Rhok     | 380   | kg/m3 |
|       |                      | Rhomean  | 1     | kg/m3 |
|       |                      |          |       |       |

Her gir du inn Materialtypen (TType), Fasthetsklassen (C), Klimaklassen (KlKl) Materialfaktor (Gamma) og Systemfasthetsfaktor (ksys). Programmet viser så de tilhørende karakteristiske fasthetene: Bøyfasthet (fm,k), Strekkfasthet i fiberretningen (ft,0,k), Strekkfasthet tvers fiberretningen (ft,90,k), Trykkfasthet i fiberretningen (fc,0,k), Trykkfasthet tvers fiberretningen (fc,90,k), Skjærfasthet (fv,k), Elastisitetsmodul ved stabilitetsberegninger (E0,05) Elastisitetsmodul i fiberretningen (E0,mean), Elastisitetsmodul tverrs fiberretningen (E90,mean), Skjærmodul (Gmean) og Karakteristisk densitet (Rhok). For konstruksjonsvirke vises også Midlere densitet (Rhomean). Disse verdiene er hentet fra NS-EN 338:2016 for konstruksjonsvirke og fra NS-EN 14080 for limtre og kan ikke forandres. Hvis du velger "Brukerdefnert" fasthetsklasse kan du selv gi inn disse.

Før beregning kontrollerer programmet at det er samsvar mellom materialtypen i materialdata og i geometri.

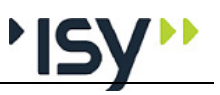

#### 3.10.2 Geometri

| 66<br>V  | ☐ Tverrsnitt av justert skurlast ▲<br>23×48 | Valgt tverrsnitt   | 36×198             |
|----------|---------------------------------------------|--------------------|--------------------|
| <u>•</u> |                                             | L<br>Knek, Y 🔽 Lku | 3500 mm<br>3500 mm |
|          |                                             | Knek. Z 🔽 Lkz      | 1750 mm<br>3500 mm |
|          | - 36×148<br>- 35×199<br>- 142×73 ▼          | νημ. μο ωπ         | ,                  |

Dette vinduet består dels av en trekontroll som viser tilgjenglige tverrsnitt, dels et antall inndatafelter. I tillegg inneholder det tre taster.

Trekontrollen viser alle tilgjenglige tverrsnitt i den eller de tverrsnittstabeller som er åpne. Inntil du selv endrer dette, vil det bety de tverrsnitt som ligger i den vedlagte tverrsnittstabellen tretverrsnitt.t7pr fra Norconsult Informasjonssystemer as. Her velger du ønsket tverrsnitt, enten ved å hake det av med tasten til venstre, eller ved å dobbeltklikke på profilet. Navnet på valgt tverrsnitt vises i det øverste datafeltet til høyre.

Videre finnes det fire felter for **Spennvidde** (L), **Knekklengde om horisontal akse** (Lky), **Knekklengde om vertikal akse** (Lkz) og **Vippelengde** (Llt). For å forenkle inndata er disse koblet sammen, slik at alle lengdene endres når du endrer spennvidden. Forholdet mellom spennvidde og knekklengde er da uforandret. Når du vil gi inn andre knekklengder enn spennvidden gjør du det etter at du har valgt spennvidde.

Videre kan du bestemme om knekking om resp akse og vipping skal kontrolleres. Det gjør du ved å hake av for resp. **Knekking om horisontal akse**, **Knekking om vertikal akse** og **Vipping**. Forutsetningen for at knekking skal kontrolleres er selvfølgelig at det er trykk i tverrsnittet (negativt fortegn på normalkraften!).

Med de tre tastene til venstre i vinduet kan du se tverrsnittskonstanter for valgt tverrsnitt eller velge tverrsnitt. Med den tredje tasten lager du et nytt tverrsnitt av vilkårlig type.Se "Nytt egendefinert tverrsnitt" på side 31.

#### Tverrsnittskonstanter

| Tverrsnittskonstanter for 36×198 |            |      |    |            |    |  |
|----------------------------------|------------|------|----|------------|----|--|
| h                                | 0.198      | m    | ly | 2.329e-005 | m4 |  |
| Ь                                | 0.036      | m    | Iz | 7.698e-007 | m4 |  |
| Flate                            | 0.4680     | m2/m | ₩у | 2.352e-004 | m3 |  |
| Atot                             | 7.128e-003 | m2   | Wz | 4.277e-005 | m3 |  |
| ОК                               |            |      |    |            |    |  |

Her kan du se alle tverrsnittskonstanter for det tverrsnitt du har valgt

#### PopUp Meny

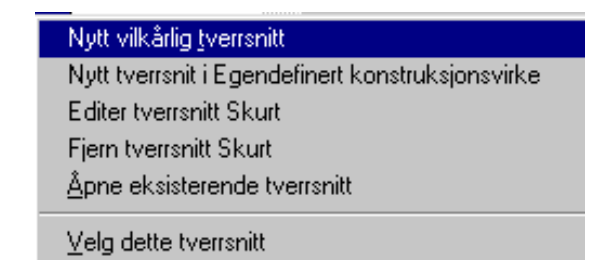

Her kan du se lage, endre og slette tverrsnitt i listen over egendefinerte tverrsnitt, uten å ha listen synlig.

#### Nytt egendefinert tverrsnitt

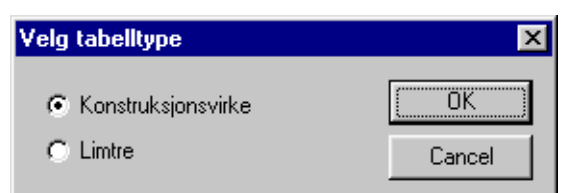

Her kan du lage et tverrsnitt av vilkårlig type. Programmet plasserer dette i en liste med samme tverrsnittstype i tabellen for egendefinerte tverrsnitt, og lager både liste og tabell hvis nødvendig.

#### **Editer tverrsnitt**

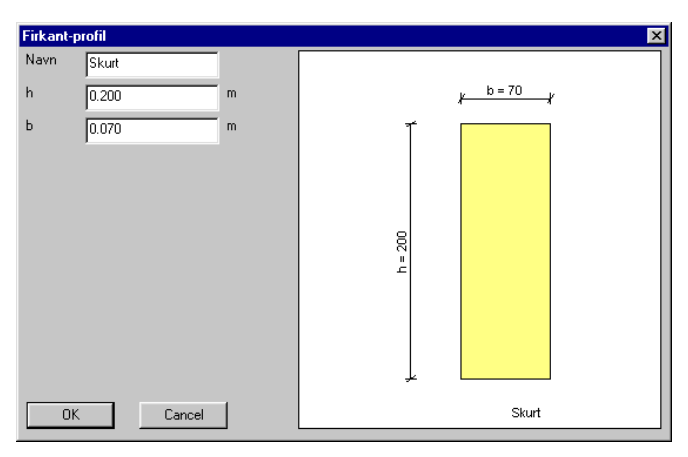

Her definerer du tverrsnittsmålene for et egendefinert tverrsnitt. Når du svarer OK blir dette både lagret i tabellen over egendefinerte tverrsnitt og benyttet som geometri i denne kjøringen.

#### 3.10.3 Geometri grafisk

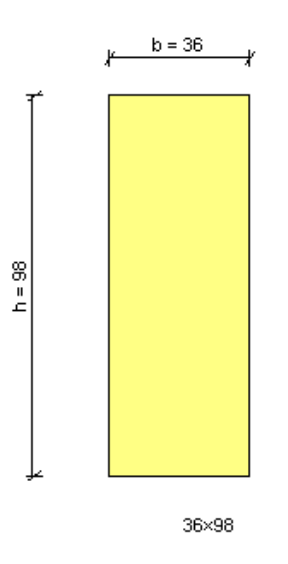

Her vises en målsatt figur over det tverrsnitt du har valgt.

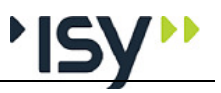

#### 3.10.4 Lastvirkninger

| Tilf. | N.Ed<br>kN | My,Ed<br>kNm | Mz,Ed<br>kNm | Vy,Ed<br>kN | Vz,Ed<br>kN | Mx,Ed<br>kNm | LV           | Leff/L | zg<br>mm |
|-------|------------|--------------|--------------|-------------|-------------|--------------|--------------|--------|----------|
| 1     | -150.0     | 15.0         | 0.0          | 0.0         | 60.0        | 0.0          | A Langtids 🔄 | · 1.00 | 0        |
| 2     | -150.0     | 0.0          | 5.0          | 20.0        | 0.0         | 0.0          | A Langtids 🖉 | • 1.00 | 0        |
| 3     | -150.0     | 15.0         | 0.0          | 0.0         | 60.0        | 0.0          | B Halvårs 🗖  | • 1.00 | 0        |
| 4     | -150.0     | 15.0         | 0.0          | 0.0         | 60.0        | 0.0          | C Korttids 🗖 | 1.00   | 0        |
| 5     | -150.0     | 15.0         | 0.0          | 0.0         | 60.0        | 0.0          | l Øyeblikk 📃 | • 1.00 | 0        |
| 6     |            |              |              |             |             |              |              |        |          |

Her gir du inn de snittkrefter som virker på tverrsnittet: **Normalkraft** (N.Ed), **Moment om Y (horisontal akse)** (My.E d), **Moment om Z (vertikal akse)** (Mz.E d), **Skjærkraft Y (vertikalt)** (Vy.E d), **Skjærkraft Z (horisontalt)** (Vz.E d) og **Torsjonsmoment** (Mx.E d). For fortegn se "Aksesystem og fortegnsregler" på side 41. Merk spesielt at trykkraft har negativt fortegn.

Videre må du gi inn Lastvarighetsklassen (LV) for hvert sett med snittkrefter.

For å kunne beregne vipping er det også nødvendig å kjenne momentets variasjon langs staven, og lastens plassering vertikalt. Dette ivaretas ved at du gir inn verdier for **Forholdet mellom effektiv lengde og vippelengde** (Leff/L) (som du finner i tabell 6.1 i NS-EN 1995) og **Avstand fra senter til lastens angrepspunkt** (zg). Programmet foreslår de verdier som gjelder for konstant moment langs hele staven. Merk at du kan velge om du vil gi inn avstand til lastens angrepspunkt eller ta med den selv i verdien for Leff/L. Programmet beregner Leff som Vippelengden \* Leff/L, Dette betyr at du skal sette vippelengden lik geometrisk lengde for utkragere.

#### 3.10.5 Beregning

| Beregning                    | ×      |
|------------------------------|--------|
| 🔲 Øke tverrsnittet ved behov | (OK)   |
|                              | Cancel |

Du kan bestemme om programmet skal søke etter et tverrsnitt som oppfyller kriteriene i NS-EN 1995, hvis det tverrsnitt du har valgt ikke gjør det. Se "Øke tverrsnitt" på side 10 hvordan denne søkingen foregår.

## 3.11 Resultater

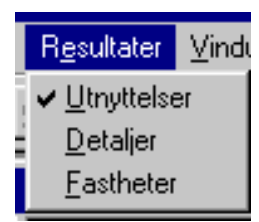

Her kan du velge mellom de forskjellige gruppene med beregnete verdier.

#### 3.11.1 Utnyttelser

|     | T ilf. | Utn.Ny | Utn.Nz | UtnMy | nmyz' | nmzy' | ν'   |
|-----|--------|--------|--------|-------|-------|-------|------|
|     | 1      | ****   | ****   | ****  | 0.18  | 0.18  | 0.00 |
| L.  | 2      | ****   | ****   | 0.98  | 0.97  | 0.68  | 0.97 |
|     | 3      | 0.76   | 0.99   | 1.01  | 0.70  | 0.49  | 0.82 |
|     |        |        |        |       |       |       |      |
| 616 |        |        |        |       |       |       |      |
|     |        |        |        |       |       |       |      |
| I   |        |        |        |       |       |       |      |

Dette vinduet viser de viktigste verdiene fra bergningen. Disse er: Utnyttelse for momenter og knekking om Y (6.23) (Utn.Ny), Utnyttelse for momenter og knekking om Z (6.24) (Utn.Nz), Utnyttelse for knekking om Z og vipping (6.35) (utn.My), Utnyttelse for normalkraft og momenter etter 6.17/6.19 (nmyz'), Utnyttelse for normalkraft og momenter etter 6.18/6.20 (nmzy') og Utnyttelse for skjærkraft og torsjon (v'). Disse kontrollene gjøres i henhold til kap. 6 i NS-EN 1995, og nummeret for hver kontroll henviser til formelnummeret i dette.

#### 3.11.2 Detaljer

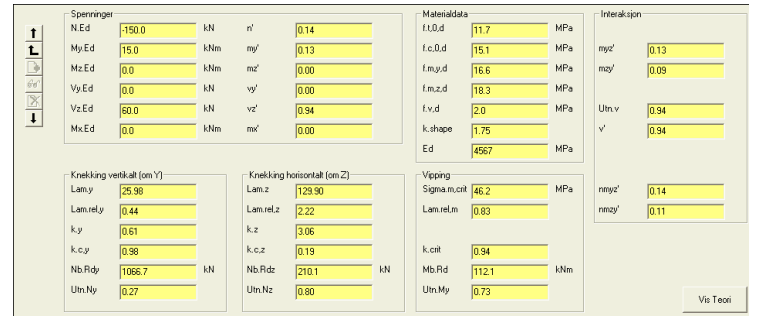

Her vises alle delresultater fra beregningen. Disse er gruppert i seks grupper.

Under spenninger vises påførte krefter og spenningsutnyttelser. Disse er Normalkraft (N.Ed), Moment om Y (horisontal akse) (My.Ed), Moment om Z (vertikal akse) (Mz.Ed), Skjærkraft Y (horisontalt) (Vy.Ed), Skjærkraft Z (vertikalt) (Vz.Ed), Torsjonsmoment (Mx.Ed), Normalkraftsutnyttelse uten knekking (n'), Utnyttelse for moment om Y-aksen uten vipping (my'), Utnyttelse for moment om Z-aksen (mz'), Utnyttelse for skjærkraft langs yaksen (vy'), Utnyttelse for skjærkraft langs z-aksen (vz') og Utnyttelse for torsjonsmoment (mx').

Under materialdata vises de fastheter og den E-modul som kommer frem når en tar hensyn til klimklasse, belastningsklasse og dimensjoner. Følgende er vist: **Dimensjonerende strekkfasthet** (ft,0,d), **Dimensjonerende trykkfasthet** (fc,0,d), **Dimensjonerende bøyefasthet for bøyning om Y** (fm,y,d), **Dimensjonerende bøyefasthet for bøyning om Z** (fm,z,d), , **Dimensjonerende skjærfasthet** (f,v,d), **Faktor k.shape ved beregning av torsjonskapasitet** (k.shape) og **Dimensjonerende E-modul for beregning av forskyvninger** (E0.05).

Under interaksjon vises de krav NS-EN 1995 stiller til kombinasjonene av utnyttelser for normalkraft moment og skjærkrefter, uten hensyn til knekking og vipping. Her vises: **Kombinert utnyttelse for begge momenter etter 6.11** (myz'), **Kombinert utnyttelse for begge momenter etter 6.12** (mzy'), **Utnyttelse for skjær uten torsjon** (Utn.v), **Utnyttelse for skjærkraft og torsjon** (v'), **Utnyttelse for normalkraft og momenter etter 6.17/6.19** (nmyz') og **Utnyttelse for normalkrft og momenter etter 6.18/6.20** (nmzy').

Under knekking vertikalt vises: Slankhet om Y-aksen (LambdaY), Relativ slankhet om Y-aksen (Lam.rel.y), Faktor ky ved beregning av reduksjonsfaktor for knekking (k.y), Korreksjonsfaktor for knekking om Yaksen (k.c.y), Kapasitet for knekking om Y-aksen (Nb.Rdy) og Utnyttelse for momenter og knekking om Y-aksen (6.23) (Utn.Ny).

Under knekking horisontalt vises: Slankhet om Z-aksen (LambdaZ), Relativ slankhet om Z-aksen (Lam.rel.z), Faktor kz ved beregning av reduksjonsfaktor for knekking (k.z), Korreksjonsfaktor for knekking om Zaksen (k.c.z), Kapasitet for knekking om Z-aksen (Nb.Rdz) og Utnyttelse for momenter og knekking om Z-aksen (6.24) (Utn.Nz).

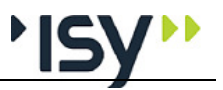

Under vipping vises: Kritisk vippespenning (Sigma.m.crit), Slankhet for vipping (Lam.rel.m), Korreksjonsfaktor for vipping (k.crit), Momentkapasitet om sterk akse mhp. vipping (Mb.Rd) og Utnyttelse for knekking om Z og vipping (6.35) (Utn.My).

# 3.12 Vindu

| <u>Vindu</u> <u>H</u> jelp                                           |
|----------------------------------------------------------------------|
| <u>N</u> ytt vindu                                                   |
| <u>O</u> verlappet                                                   |
| <u>S</u> ide ved side                                                |
| Ordne ikoner                                                         |
| ✓ 1 gwdok2.gwe - Dimensjonerende fastheter                           |
| 2 Egendef1.tpr - Rektangulært virke: Egendefinert konstruksjonsvirke |
| 3 tretverrsnitt.tpr - Rektangulært virke: Tverrsnitt av skurlast     |

Under dette menyvalget bestemmer du plasseringen av vinduene, og du har en oversikt over de vinduene som er framme. Vinduet du klikker på, vil bli aktivert

**Nytt vindu** lager et nytt vindu med samme dokument som aktivt vindu. På den måten kan du se flere datagrupper samtidlig.

**Overlappet** legger alle vinduene oppå hverandre, litt forskjøvet.

**Side ved side** plasserer alle vinduene ved siden av hverandre. De blir redusert, slik at det blir plass til alle.

Ordne ikoner ordner vindusikonene nederst på arbeidsområdet.

# 3.13Hjelp

| Γ | <u>H</u> jelp                             |
|---|-------------------------------------------|
|   | Innhold                                   |
|   | Søk etter hjelp om<br>Hvorden bruke bieln |
|   | <u>n</u> voluan bluke njelp               |
|   | <u>G</u> -PROG                            |
|   | <u>O</u> m Tretverrsnitt                  |

Under Innhold får du fram en innholdsfortegnelse.

Med **Søke etter hjelp om** skriver du inn eller velger emner og stikkord som du får hjelp om.

Hvordan bruke hjelp forteller deg hvordan du skal bruke hjelpsystemet.

**G-PROG** viser en oversikt over programmene, mens **Om Tretverrsnitt** gir deg opplysninger om den aktuelle modulen.

# 4 Fortegnelse over innleste data og resultater

# 4.1 Inndata

#### 4.1.1 Materialdata

| Beskrivelse                           | Ref. navn | Dimens. | Default | Grenser                                                  |             |
|---------------------------------------|-----------|---------|---------|----------------------------------------------------------|-------------|
| Materialtype                          | ТТуре     |         | Kons.v. | Konstruksjonsvirke/ Hardt<br>konstruksjonsvirke / Limtre |             |
| Materialfaktor                        | Gamma     |         | 1.30    | 1.1 (0.1)                                                | 1.5 (100.0) |
| Fasthetsklasse for konstruksjonsvirke | С         | MPa     | C14     | Alle fasthetsklasser i NS-EN 33                          |             |
| Fasthetsklasse for limtre             | GL        | MPa     | GL24c   | Alle fasthetsklass<br>10480                              | er I NS-EN  |
| Klimaklasse                           | KIKI      |         | 3       | 1/2/3                                                    |             |
| Systemfasthetsfaktor                  | ksys      |         | 1.0     | 1.0                                                      | 1.1         |

#### 4.1.2 Geometri

| Beskrivelse             | Ref. navn | Dimens. | Default | Grenser |        |
|-------------------------|-----------|---------|---------|---------|--------|
| Lengde                  | L         | mm      |         | 1       | 100000 |
| Knekklengde, om y-aksen | Lky       | mm      |         | 1       | 100000 |
| Knekklengde, om z-aksen | Lkz       | mm      |         | 1       | 100000 |
| Vippelengde             | Llt       | mm      |         | 1       | 100000 |

#### Data for tverrsnitt

#### Rektangulære profiler

| Beskrivelse                       | Ref. navn                 | Dimens.        | Default | Grenser |
|-----------------------------------|---------------------------|----------------|---------|---------|
| Navn på tverrsnitt                |                           |                |         |         |
| Profilets totale høyde            | h                         | m              |         |         |
| Profilets totale bredde           | b                         | m              |         |         |
| Utvendig flate, f.eks. for maling | Flate                     | m²/m           |         |         |
| Total tverrsnittsareal            | Atot                      | m <sup>2</sup> |         |         |
| Treghetsmoment om y-aksen         | $\mathbf{I}_{\mathbf{y}}$ | m <sup>4</sup> |         |         |
| Treghetsmoment om z-aksen         | Iz                        | m <sup>4</sup> |         |         |
| Motstandsmoment om y-aksen        | Wy                        | m <sup>3</sup> |         |         |
| Motstandsmoment om z-aksen        | Wz                        | m <sup>3</sup> |         |         |

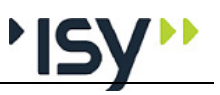

#### 4.1.3 Lastvirkninger

| Beskrivelse                                      | Ref. navn | Dimens. | Default | Grenser       |           |
|--------------------------------------------------|-----------|---------|---------|---------------|-----------|
| Dimensjonerende aksialkraft                      | Nd        | KN      |         | -100000       | 100000    |
| Dimensjonerende moment om y-aksen                | My.d      | KNm     |         | -100000       | 100000    |
| Dimensjonerende moment om z-aksen                | Mz.d      | KNm     |         | -100000       | 100000    |
| Dimensjonerende skjærkraft i y-retningen         | Vy.d      | KN      |         | -100000       | 100000    |
| Dimensjonerende skjærkraft i z-retningen         | Vz.d      | KN      |         | -100000       | 100000    |
| Torsjonsmoment                                   | Mx.d      | KN      |         | -100000       | 100000    |
| Lastvarighetsklasse                              | LV        |         | Р       | P/ A/ B/ C/ I |           |
| Forhold mellom effektiv lengde og vippelengde    | Leff/L    |         | 1.0     | 0.2 (0.05)    | 2.0 (5.0) |
| Avstand fra skjærsenter til lastens angrepspunkt | zg        | mm      | 0.0     | -1000         | 1000      |

# 4.2 Resultater

#### 4.2.1 Materialdata

| Beskrivelse                                          | Ref. navn | Dimens.           |
|------------------------------------------------------|-----------|-------------------|
| Karakteristisk fasthet for bøyning                   | f,m,k     | MPa               |
| Karakteristisk strekkfasthet i fiberretningen        | ft,0,k    | MPa               |
| Karakteristisk strekkfasthet tverrs fiberretningen   | ft,90,k   | MPa               |
| Karakteristisk trykkfasthet i fiberretningen         | fc,0,k    | MPa               |
| Karakteristisk trykkfasthet tverrs fiberretningen    | fc,90,k   | MPa               |
| Karakteristisk skjærfasthet                          | fv,k      | MPa               |
| Karakteristisk E-modul ved<br>stabilitetsberegninger | E,0,05    | MPa               |
| Karakteristisk E-modul i fiberretningen              | E0,mean   | MPa               |
| Karakteristisk E-modul tverrs fiberretningen         | E90,mean  | MPa               |
| Karakteristisk Skjær-modul                           | Gmean     | MPa               |
| Karakteristisk densitet                              | Rhok      | kg/m <sup>3</sup> |
| Midlere densitet                                     | Rhomean   | kg/m <sup>3</sup> |

## 4.2.2 Utnyttelse

| Beskrivelse<br>Utnyttelse for momenter og knekking om Y      | <b>Ref. navn</b><br>Utn.Ny | Dimens. |
|--------------------------------------------------------------|----------------------------|---------|
| (6.23)<br>Utnyttelse for momenter og knekking om Z<br>(6.24) | Utn.Nz                     |         |
| Utnyttelse for knekking om Z og vipping (6.35)               | Utn.My                     |         |
| Utnyttelse for normalkraft og momenter etter 6.17/6.19       | nmyz'                      |         |
| Utnyttelse for normalkraft og momenter etter 6.18/6.20       | nmzy'                      |         |
| Utnyttelse for skjærkraft og torsjon                         | v'                         |         |

#### 4.2.3 Detaljer

Beskrivelse

Ref. navn Dimens.

| Normalkraftsutnyttelse uten vipping                         | n'               |     |
|-------------------------------------------------------------|------------------|-----|
| Utnyttelse for moment om Y-aksen uten vipping               | my'              |     |
| Utnyttelse for moment om Z-aksen                            | mz'              |     |
| Utnyttelse for skjærkraft langs y-aksen                     | vy'              |     |
| Utnyttelse for skjærkraft langs z-aksen                     | vz'              |     |
| Utnyttelse for torsjonsmoment                               | mx'              |     |
| Kombinert utnyttelse for begge momenter etter 6.11          | myz'             |     |
| Kombinert utnyttelse for begge momenter etter 6.12          | mzy'             |     |
| Utnyttelse for skjær uten torsjon                           | Utn.v            |     |
| Utnyttelse for skjær inkl. torsjon                          | v'               |     |
| Slankhet om Y-aksen                                         | Lam.Y            |     |
| Relativ slankhet om Y-aksen                                 | Lam.rel.y        |     |
| Faktor ky ved beregning av<br>reduksjonsfaktor for knekking | k.y              |     |
| Korreksjonsfaktor for knekking om Y-aksen                   | k.c.y            |     |
| Kapasitet for knekking om Y-aksen                           | Nb.Rdy           | kN  |
| Utnyttelse for moment og knekking om Y-<br>aksen (6.23)     | Utn.Ny           |     |
| Slankhet om Z-aksen                                         | Lam.Z            |     |
| Relativ slankhet om Z-aksen                                 | Lam.rel.z        |     |
| Faktor kz ved beregning av<br>reduksjonsfaktor for knekking | k.z              |     |
| Korreksjonsfaktor for knekking om Z-aksen                   | k.c.z            |     |
| Kapasitet for knekking om Z-aksen                           | Nb.Rdz           | kN  |
| Utnyttelse for moment og knekking om Z-<br>aksen (6.24)     | Utn.Nz           |     |
| Kritisk vippespenning                                       | Sigma.m.c<br>rit |     |
| Slankhet for vipping                                        | Lam.rel.m        |     |
| Korreksjonsfaktor for vipping                               | k.crit           |     |
| Momentkapasitet om sterk akse mhp.<br>vipping               | Mb.Rd            | kNm |
| Utnyttelse for knekking om Z-aksen og vipping (6.35)        | Utn.My           |     |

#### 4.2.4 Fastheter

| Beskrivelse                                                 | Ref. navn | Dimens. |
|-------------------------------------------------------------|-----------|---------|
| Dimensjonerende strekkfasthet, inkl.<br>høydefaktor         | ft,0,d    | MPa     |
| Dimensjonerende trykkfasthet, uten høydefaktor              | fc,0,d    | MPa     |
| Dimensjonerende bøyefasthet, inkl. høydefaktor<br>vertikalt | fm,y,d    | MPa     |

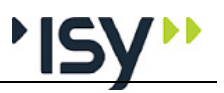

| Dimensjonerende bøyefasthet, inkl. høydefaktor<br>horisontalt | fm,z,d  | MPa |
|---------------------------------------------------------------|---------|-----|
| Dimensjonerende skjærfasthet, uten høydefaktor                | fv,d    | MPa |
| Dimensjonerende E-modul, for beregning av forskyvninger.      | Ed      | MPa |
| Faktor k.shape ved beregning av torsjonskapasitet             | k.shape |     |

# **5 Forståelse av resultater**

## 5.1 Generelt

Dette er et utdrag av resultatene. Ønsker du å se alle resultatene og hvordan de henger sammen, henvises det til eksemplene. I tabellen brukes det forkortelser pga av plassmangel. Forklaringen på disse forkortelsene er tatt med i dette kapittelet. Disse forklaringene kan også tas med på utskriften.

I utskriften brukes utnyttelsesgrad flere steder. For å ligge på den sikre siden må denne være lik eller mindre enn 1.

Ved at en del beregninger kan bli utelatt vil en del resultater kunne være irrelevante. Disse blir i tabellene nedenfor vist med \*\*\*\* (fire stjerner).

## 5.2 Lastvirkninger

| Tilf              | Ν                                      | My      | Mz      | Vy      | Vy      | Mx      | LV     | Leff/L   | zg |  |
|-------------------|----------------------------------------|---------|---------|---------|---------|---------|--------|----------|----|--|
|                   | kN                                     | kNm     | kNm     | kN      | kN      | kNm     |        |          | mm |  |
| Forklar           | inger:                                 |         |         |         |         |         |        |          |    |  |
| Tilf Linjenummer. |                                        |         |         |         |         |         |        |          |    |  |
| N:                | N: Dimensjonerende aksialkraft         |         |         |         |         |         |        |          |    |  |
| My:               | My: Dimensjonerende moment om y-aksen. |         |         |         |         |         |        |          |    |  |
| Mz:               | Ι                                      | Dimensj | onerend | de moi  | ment o  | n z-ak  | sen    |          |    |  |
| Vy:               | Ι                                      | Dimensj | oneren  | de skja | erkraft | i y-ret | ninge  | n        |    |  |
| Vz:               | Ι                                      | Dimensj | oneren  | de skja | erkraft | i z-ret | ninge  | n        |    |  |
| Mx:               | Ι                                      | Dimensj | oneren  | de tors | jonsmo  | oment   |        |          |    |  |
| LV                | Ι                                      | astvari | ghetskl | asse    | -       |         |        |          |    |  |
| Leff/L            | F                                      | Forhold | mellon  | n effek | tiv len | gde og  | vippe  | elengde  |    |  |
| zg                | A                                      | Avstand | mellon  | n lasta | ngreps  | punkt o | og skj | ærsenter |    |  |

## 5.3 Utnyttelse

| Utn.Ny      | Utn.Nz         | Utn.My          | nmyz'        | nmzy'             | Utn.v |
|-------------|----------------|-----------------|--------------|-------------------|-------|
| Forklaringe | er:            |                 |              |                   |       |
| Utn.Ny:     | Utnyttelse for | r momenter og   | g knekking o | om Y (6.23)       |       |
| Utn.Nz:     | Utnyttelse for | r momenter og   | g knekking o | om Z (6.24)       |       |
| Utn.My:     | Utnyttelse for | r knekking on   | n Z og vippi | ng (6.35)         |       |
| nmyz':      | Utnyttelse for | r normalkraft   | og momente   | er etter 6.17/6.1 | 9     |
| nmzy':      | Utnyttelse for | r normalkraft   | og momente   | er etter 6.18/6.2 | 20    |
| Utn.v:      | Utnyttelse for | r skjærkraft og | g torsjon    |                   |       |
|             |                |                 |              |                   |       |

# 5.4 Knekking om Y og Z

LambdaY Lam.rel.y k.y k.c.y Utn.Ny LambdaZ Lam.rel.z k.z k.c.z Utn.Nz Forklaringer:

LambdaY Slankhet om Y-aksen

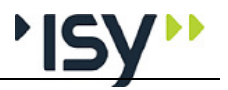

| Lam.rel.y | Relativ slankhet om Y-aksen                              |
|-----------|----------------------------------------------------------|
| k.y       | Faktor ky ved beregning av reduksjonsfaktor for knekking |
| k.c.y     | Korreksjonsfaktor for knekking om Y-aksen                |
| Utn.Ny    | Utnyttelse for momenter og knekking om Y (6.23)          |
| LambdaZ   | Slankhet om Z-aksen                                      |
| Lam.rel.z | Relativ slankhet om Z-aksen                              |
| k.z       | Faktor kz ved beregning av reduksjonsfaktor for knekking |
| k.c.z     | Korreksjonsfaktor for knekking om Z-aksen                |
| Utn.Nz    | Utnyttelse for momenter og knekking om Z (6.24)          |
|           |                                                          |

# 5.5 Interaksjon og vipping

| nmyz′       | nmzy′    | v′     | Sigma.m.crit           | Lam.rel.m         | k.crit  | Mb.Rd |
|-------------|----------|--------|------------------------|-------------------|---------|-------|
| Forklaringe | er:      |        |                        |                   |         |       |
| nmyz'       | Utny     | ttelse | for normalkraft og     | momenter etter 6. | 17/6.19 |       |
| nmzy'       | Utny     | ttelse | for normalkraft og     | momenter etter 6. | 18/6.20 |       |
| v'          | Utny     | ttelse | e for skjærkraft og to | rsjon             |         |       |
| Sigma.m.cr  | it Kriti | sk vij | opespenning            |                   |         |       |
| Lam.rel.m   | Slan     | khet f | for vipping            |                   |         |       |
| k.crit      | Korr     | eksjo  | nsfaktor for vipping   |                   |         |       |
| Mb.Rd       | Mon      | nentk  | apasitet om sterk aks  | se mhp. vipping   |         |       |

# 5.6 Fastheter

| ft,0,d                                                            | fc,0,d                                                          | fm,y,d           | fm,z,d           | fv,d                   | E0 <b>,</b> 05 |  |  |
|-------------------------------------------------------------------|-----------------------------------------------------------------|------------------|------------------|------------------------|----------------|--|--|
| Forklaring                                                        | er:                                                             |                  |                  |                        |                |  |  |
| ft,0,d Dimensjonerende strekkfasthet, inkl. høydefaktor           |                                                                 |                  |                  |                        |                |  |  |
| fc,0,d                                                            | c,0,d Dimensjonerende trykkfasthet, uten høydefaktor            |                  |                  |                        |                |  |  |
| fm,y,d                                                            | fm,y,d Dimensjonerende bøyefasthet, inkl. høydefaktor vertikalt |                  |                  |                        |                |  |  |
| fm,z,d Dimensjonerende bøyefasthet, inkl. høydefaktor horisontalt |                                                                 |                  |                  |                        |                |  |  |
| fv,d                                                              | Dimensjonere                                                    | ende skjærfasthe | et, uten høydefa | .ktor                  |                |  |  |
| E0,05                                                             | Dimensjonere                                                    | ende E-modul, f  | or beregning av  | <sup>,</sup> forskyvni | nger           |  |  |

## 5.7 Fortegnsregler

Stavkreftene virker på stavens startende.

Positiv normalkraft er lik strekk.

Positivt moment om Y-aksen gir strekk i underkant.

Positivt moment om Z-aksen gir strekk i venstre side.

Positiv skjærkraft i Y-retningen vil flytte stavenden mot venstre.

Positiv skjærkraft i Z-retningen vil flytte stavenden oppover.

Se også "Aksesystem og fortegnsregler" på side 41.

# 6 Teori

# 6.1 Generelt

Formlene gjelder for beregning av tretverrsnitt i henhold til NS-EN 1995 med nasjonalt tillegg. I den grad formelene er hentet direkte fra standarden er punkt-/tabellnummer i standarden angitt.

Den benyttede tekstbehandleren gir stor fleksibilitet mhp. bruk av tegn og symboler. Imidlertid er det vansklig å vise rottegn og hvor stor del av formlen som dekkes av summategn. Vi benytter derfor alltid paranteser for disse:

 $\Sigma() \text{ og } \sqrt{()}$ 

# 6.2 Aksesystem og fortegnsregler

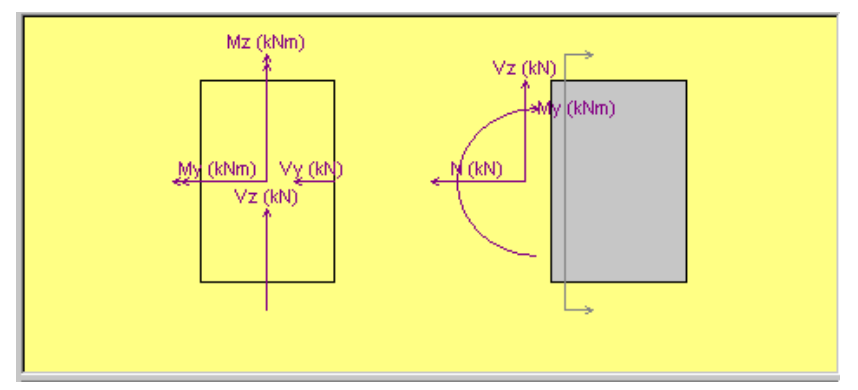

Trestandarden benytter et annet aksesystem enn betongprogrammene i G-PROG Teknikk. Vi har valgt å følge dette aksesystemet i G-PROG Tre liksom tidligere i G-PROG Stål. Den viktigste forskjellen er at Y-aksen er plassert i horisontalplanet og Z-aksen i vertikalplanet. For en trebjelke (eller tresøyle) blir det lokale aksesystemet plassert slik at x-aksen ligger i stavens lengdeakse, yaksen peker mot venstre og z-aksen peker oppover, når du betrakter tverrsnittet fra startpunktet mot sluttpunktet.

Samtidlig beholder vi konvensjonen at positiv normalkraft er lik strekk. Når vi betrakter krefter som angriper i stavens startpunkt får vi da følgende fortegn:

Positiv normalkraft er lik strekk.

Positivt moment om Y-aksen gir strekk i underkant.

Positivt moment om Z-aksen gir strekk i venstre side.

Positiv skjærkraft i Y-retningen vil flytte stavenden mot venstre.

Positiv skjærkraft i Z-retningen vil flytte stavenden oppover.

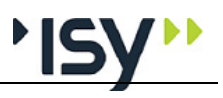

# 6.3 Materialdata

#### 6.3.1 Materialtype

Du kan velge mellom konstruksjonsvirke (C-klasset), T-klasset konstruksjonsvirke, Hardt konstruksjonsvirke (D-klasset) eller limtre. Fasthetsklassene og beregningsreglene er noe forskjellige for konstruksjonsvirke og limtre, derfor må det være samsvar mellom valget under materialdata og det valg av tverrsnittsdimensjoner som gjøres under geometri. Programmet kontrollerer dette når du går til beregning. Merk også at Hardt konstruksjonsvirke etter NS-EN 338 er betraktelig hardere enn det som hette Nordisk gran/furu i den tidligere NS3470.

#### 6.3.2 Materialfaktorer

NS-EN 1995 har én materialfaktor, angitt i tabell 2.3. Ifølge AC:2010 er denne nå 1.25 for konstruksjonsvirke og 1.15 for limtre. Punkt 2.4.1.

I bruksgrensetilstanden er materialfaktorn 1.0.

#### 6.3.3 Fasthetsklasser

Fasthetsklassene er ikke angitt i NS-EN 1995. Isteden henviser denne til NS-EN 14081-1 og NS-EN 338 for konstruksjonsvirke, og NS-EN 14080 og NS-EN 1194 for limtre.

I NS-EN 338:2016 har vi 12 fasthetsklasser for C-klasset konstruksjonsvirke, 18 for T-klasset og 14 for D-klasset. For limtre etter NS-EN 14080:2013 har vi 14 klasser. I tillegg tar vi med GL40c, da denne er etterspurt i Norge. Her er også alle fasthetsdata vist. Det er ikke gitt rom for nasjonale variasjoner mhp. hvilke fasthetsklasser som er standardisert.

#### 6.3.4 Klimaklasse

NS-EN 1995 har tre klimaklasser, kalt 1, 2 og 3. Disse er basert på ytre gjennomsnittlig fuktighet på samme måte som i den tidligere trestandarden, se pkt 2.3.1.3. Punkt 2.3.1.3

#### 6.3.5 Lastfordelingsfaktor

I NS-EN 1995 heter denne Systemfasthetsfaktor  $k_{sys}$ , og er nevnt i kap. 6.6. Under gitte forhold, når bæresystemet består av flere like konstruksjonsdeler, kan fasthetsegenskapene multipliseres med 1.1. Du velger selv om denne faktorn skal være 1.1 eller 1.0.

#### 6.3.6 Lastvarighetsfaktor

Tabell 2.1 angir fem lastvarighetsfaktorer, permanent last, langtidslast, halvårslast, korttidslast og øyeblikkslast. Disse blir benyttet for å beregne fasthetsfaktorer og deformasjonsfaktorer for å finne dimensjonerende fasthetsverdier. Da denne kan variere for hvert lasttilfelle gir du den inn sammen med tilhørende snittkrefter. Punkt. 2.3.1.2

#### 6.3.7 Høydefaktor

Denne beregnes likt med den tidligere Trestandarden i NS-EN 1995. For konstruksjonsvirke (pkt 3.2) gjelder at ved høyder  $h \le 150$  mm ved bøyning, og

største tver<br/>rsnittsmål h  $\leq$  150 mm ved strekk, kan fastheten øke<br/>s med k\_h = min((150 / h)^{0.2} , 1.3).

For limtre (pkt 3.3) gjelder at ved høyder  $h \le 600$  mm ved bøyning, og største tverrsnittsmål  $h \le 600$  mm ved strekk, kan fastheten økes med  $k_h = min((600 / h)^{0.1}, 1.1)$ .

NS-EN 1995 er ikke helt tydelig på når høydefaktorer kan benyttes. Vi tolker den imidlertid slik at høydefaktorer kan benyttes for strekk og for bøyning om begge akser, men ikke når vipping er aktuelt.

#### 6.3.8 Dimensjonerende fasthetsverdier

Ved dimensjonering fastsettes de dimensjonerende materialfasthetene til

$$f_d = f_k * k_{mod} * k_h / \gamma_M.$$

 $f_k$  = Karakteriske fastheter i EN 338 og EN 10480.

 $k_{mod}$  = Fasthetsfaktor ut fra klimaklasse og lastvarighetsklasse. se tabell 3.1.

 $k_h = H \phi y defaktor.$ 

 $\gamma_{\rm M}$  = Materialfaktor.

Dimensjonerende elastisitetsmoduler beregnes ut fra klimaklasse og kombinasjonsfaktor  $\Psi$  i EN 1990. Kap 2.3.2.2

 $E_{mean} = E_k / (1 + k_{def})$  i bruksgrensetilstanden.

 $E_{\text{mean}} = E_k / (1 + \Psi_2 * k_{\text{def}})$  i bruddgrensetilstanden.

 $E_k$  = Karakterisk elastisitetsmodul i EN 338 og EN 1194..

 $k_{def}$  = Deformasjonsfaktor ut fra klimklasse. se tabell 3.2.

Ifølge kap 2.4.1 skal dimensjonerende elastisitetsmoduler beregnes etter

 $E_d = E_{mean} / \gamma_M$ . Dette gjelder også i bruksgrensetilstanden. Men det er ikke angitt hvilken materialfaktor som skal benyttes i bruksgrensetilstanden. Vanligvis er jo denne satt til 1.0.

## 6.4 Tverrsnittstabeller

Vi benytter samme profiltabell som i G-PROG Ramme. Denne blir konvertert til det format G-PROG tre benytter, og gjort tilgjenglig for beregningene.

Dimensjonenene er hentet fra NS3079 for konstruksjonsvirke og fra produktbladene til limtrefabrikantene for limtre. Tverrsnittskonstantene for areal, motstandsmoment og treghetsmoment beregnes fra de kjente formelene

A = b \* h. W = b \*  $h^2 / 6$ I = b \*  $h^3 / 12$ .

For torsjonsmotstand brukes:

 $W_t = h * b^2 / (3 * (1 + 0.6 * b / h))$ 

#### 6.4.1 Egendefinerte tverrsnitt

Det er også mulig å lage egne tverrsnitt ved å angi bredde og høyde. Disse blir lagret i egne profiltabeller som du kan benytte i flere kjøringer.

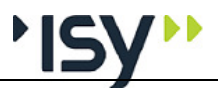

## 6.5 Dimensjonering

Kapittel 6 i NS-EN 1995 angir de nødvendige beregningene for dimensjonering resp. kapasitetskontroll. For dette programmet er følgende kontroller relevante.

#### 6.5.1 Strekk i fiberretningen

Følgende betingelse skal være oppfylt.

 $_{\sigma t0f}$  / (k<sub>h</sub> \* f<sub>t0d</sub>)  $\leq 1.0$ 

#### 6.5.2 Trykk i fiberretningen

Følgende betingelse skal være oppfylt.

 $_{\sigma c0f}$  /  $f_{c0d} \le 1.0$ 

Merk at høydefaktor ikke ingår i kontrollen for trykk i fiberretningen.

Denne utnyttelsen blir alltid mindre enn eller lik den som gjelder for slanke trykkstaver nedenfor.

#### 6.5.3 Bøyning inklusive vipping

Beregningen benytter  $E_{0,05}$ , dvs. 5% ilen av elastisitetsmodulen. Denne finnes i materialstandarden. Det kreves også at initialkrumningen er mindre enn de grenseverdier som angis i punkt 10.2 (1).

 $\lambda_{\text{rel},\text{m}} = \sqrt{(f_{\text{m},\text{k}} / \sigma_{\text{m},\text{crit}})}$ 

For rektangulære tretverrsnitt beregnes

$$\sigma_{m,crit} = 0.78 * b^2 / (h * l_{ef}) * E_{0.05}$$

Merk at inndata i programmet er vippelengden, som er avstanden mellom ev. avstivinger mot vipping,  $l_{ef}/l$ , som angir lastens form, og z, som er lastens angrepshøyde.

Beregningen av kcrit hentes fra 6.3.4

| $k_{crit} = 1.0$                                  | for $\lambda_{rel,m} \leq 0.75$    |
|---------------------------------------------------|------------------------------------|
| $k_{crit} = 1.56 - 0.75 * \lambda_{rel,m}$        | for $0.75 < \lambda_{rel,m} < 1.4$ |
| $k_{crit} = 1.0 / \lambda_{rel,m}^2$              | for $1.4 \le \lambda_{rel,m}$      |
| $\sigma_{md} / (k_h * k_{crit} * f_{md}) \le 1.0$ |                                    |

#### 6.5.4 Skjær

Kravet er

 $_{\tau vf}$  /  $f_{vd} \le 1.0$ 

 $_{\text{tvf}} = V_f * S / (I * b) = 1.5 * V_f / A$  for rektangulære tverrsnitt.

For tre kontrolleres skjærutnyttelse uavhengig av normalspenningene. I rettelsesbladet til NS-EN 1995-1-1 er det en tilføyelse at når tverrsnittet er utsatt for bøyning skal bredden multipliseres med 0.67 i skjærkontrollen ovenfor, for å ta hensyn til innflytelsen av sprekker. Vi har valgt å tolke begrepet "Utsatt for bøyning" som at normalspenningen fra enten My eller Mz overskrider 0.5 MPa.

I enda et rettelsesblad, NS-EN 1995-1-1:2004/NA:2010/A1:2013 er denne verdien forhøyet til 0.8 for limtre.

#### 6.5.5 Torsjon

Kravet er at skjærspenningen

$$\tau_{t,d} \, / \, (k_{shape} \, * \, f_{v,d} \,) \leq 1.0$$

$$\tau_{t,d} = M_{t,d} / W_t.$$

.

 $W_t = h * b^2 / (3 * (1 + 0.6 * b / h))$ , se ovenfor

 $k_{shape} = \min(1 + 0.05 * h / b, 1.3)$ 

Denne formelen ble modifisert i 2014 års endring av EC5

For tre kontrolleres skjærutnyttelse uavhengig av normalspenningene.

Ved skjærkrefter i to retninger og torsjon kontrolleres

sqrt  $(\tau_{v,v,d}^2 + \tau_{v,z,d}^2) / f_{v,d} + \tau_{t,d} / (k_{shape} * f_{v,d}) \le 1.0$ 

#### 6.5.6 Slanke trykkstaver

Beregningen benytter  $E_{0,05}$ , dvs. 5% ilen av elastisitetsmodulen. Forhåpentlig finnes denne i materialstandarden. Det kreves også at initialkrumningen er mindre enn de grenseverdier som angis i punkt 10.2 (1).

Først beregnes relativ slankhet i de to retningene:

$$\begin{split} \lambda_{\text{rel},y} &= \lambda_y / \pi * \sqrt{(f_{c,0,k} / E_{0,05})} \\ \lambda_{\text{rel},z} &= \lambda_z / \pi * \sqrt{(f_{c,0,k} / E_{0,05})} \\ \lambda &= L_k / i \\ i &= \sqrt{(I / A)} \end{split}$$

Hvis både  $\lambda_{rel,y} \le 0.3$  og  $\lambda_{rel,z} \le 0.3$  blir reduksjonsfaktorn for knekking 1.0, og formlene brukes uten knekking.

 $k_v = 0.5 * (1 + \beta_c * (\lambda_{rel,v} - 0.3) + {\lambda_{rel,v}}^2)$  $k_z = 0.5 * (1 + \beta_c * (\lambda_{rel,z} - 0.3) + {\lambda_{rel,z}}^2)$  $\beta_c = 0.2$  for konstruksjonsvirke  $\beta_c = 0.1$  for limit  $k_{c.v} = 1 / (k_v + \sqrt{(k_v^2 - \lambda_{rel,v}^2)})$  $k_{c,z} = 1 / (k_z + \sqrt{(k_z^2 - \lambda_{rel,z}^2)})$  $\sigma_{c0d} / (k_{c,v} * f_{c0d}) \le 1.0$  $\sigma_{c0d} / (k_{c,z} * f_{c0d}) \le 1.0$ 

#### 6.5.7 Kombinasjon av spenninger

Ved strekk og ev. bøyning kontrolleres 6.17 og 6.18 (punkt 6.2.3):

 $\sigma_{t0d} / (k_h * f_{t0d}) + \sigma_{mvd} / (k_{hv} * f_{md}) + k_m * \sigma_{mzd} / (k_{hz} * f_{md}) \le 1.0$  $\sigma_{t0d} / (k_h * f_{t0d}) + k_m * \sigma_{myd} / (k_{hy} * f_{md}) + \sigma_{mzd} / (k_{hz} * f_{md}) \le 1.0$ 

NS-EN 1995 angir (punkt 6.3.3 (3)) at når tverrsnitt kun er utsatt for moment skal vipping kontrolleres. Derimot er det ikke opplyst noe om hva som gjelder ved moment sammen med små strekkrefter. Vi har derfor lagt inn at når noen del av tverrsnittet får trykk, dvs  $|\sigma_{mvd}| - \sigma_{t0d} > 0$  kontrolleres også vipping etter følgende:

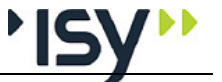

$$\begin{split} &\sigma_{myd} / (k_{crit} * f_{md}) - \sigma_{t0} / f_{t0d} \leq 1.0 \text{ hvor Y er sterk akse.} \\ &\text{Ved trykk og ev. bøyning kontrolleres 6.19 og 6.20 (punkt 6.2.3):} \\ &(\sigma_{c0d} / (f_{c0d}))^2 + \sigma_{myd} / (k_{hy} * f_{md}) + k_m * \sigma_{mzd} / (k_{hz} * f_{md}) \leq 1.0 \\ &(\sigma_{c0d} / (f_{c0d}))^2 + k_m * \sigma_{myd} / (k_{hy} * f_{md}) + \sigma_{mzd} / (k_{hz} * f_{md}) \leq 1.0 \end{split}$$

 $k_m = 0.7$  for rektangulære tretverrsnitt.

Ved trykk fra normalkraft er formelene som tar hensyn til knekking (6.23 og 6.24):

 $\sigma_{c0d}$  / (k<sub>c,y</sub> \* f<sub>c0d</sub>) +  $\sigma_{myd}$  / f<sub>myd</sub> + k<sub>m</sub> \*  $\sigma_{mzd}$  / f<sub>mzd</sub>  $\leq$  1.0

 $\sigma_{c0d} / (k_{c,z} * f_{c0d}) + k_m * \sigma_{myd} / f_{myd} + \sigma_{mzd} / f_{mzd} \le 1.0$ 

Beregningen av  $k_{\rm c,y}$  og  $k_{\rm c,z}$  er vist ovenfor.

I tillegg kontrolleres vipping etter 6.35:

 $(\sigma_{myd} / (k_{crit} * f_{md}))^2 + \sigma_{c0} / (k_{c,z} * f_{c0d}) \le 1.0$  hvor Y er sterk akse.

# 7 Feilsituasjoner

# 7.1 Feilmeldinger som hører til tverrsnittstabellene

#### Denne tverrsnittstabellen hør til programsystemet. Er du systemansvarlig?

Du har valgt å gjøre tverrsnittstabellen editerbar. Du må tenke deg om en gang ekstra, slik at du ikke skaper problemer for andre brukere.

# Du velger å endre data i din tverrsnittstabell. Norconsult Informasjonssystemer svarer ikke for tverrsnittskonstantene etter dette.

Du har valgt å gjøre tverrsnittstabellen editerbar. Da må du selv garantere for at tverrsnittskonstantene er korrekte.

# Tverrsnittstabellen er eldre enn de program du benytter. Søk etter nyere tverrsnittstabell.

Programsystemet har oppdaget at tverrsnittstabellen har et tidligere versjonsnummer enn programmet. Du bør søke etter den tverrsnittstabell som ble levert samtidlig med programmet.

Programmet er eldre enn den tverrsnittstabell du benytter. Installer programmet påny.

Programsystemet har oppdaget at tverrsnittstabellen har et senere versjonsnummer enn programmet. Du bør installere siste versjon av programmet påny.

#### Denne tabellen er ikke laget av Norconsult Informasjonssystemer. Norconsult Informasjonssystemer svarer ikke for tverrsnittskonstantene i denne.

Du bruker en tverrsnittstabell som du, eller en annen bruker, har gjort endringer i. Da må du selv garantere for at tverrsnittskonstantene er korrekte.

# Programmet finner ingen tverrsnittstabell. Ønsker du å søke etter en tverrsnittstabell?

Programmet finner ingen tverrsnittstabell, hverken på angitt plass i Registry eller på samme område som programmet. Hvis du har tabellen et annet sted svarer du Ja og angir hvor den finnes. Ellers bør du installere programmet påny, slik at tabellen blir plassert sammen med programmet.

# Du har ingen tverrsnittstabell. Du kan beregne med eksisterende tverrsnitt, men ikke endre disse.

Du har svart Nei på å søke etter tverrsnittstabellen. Da har programmet kun adgang til de tverrsnitt som allerede er benyttet i denne kjøringen.

# De tverrsnitt du har angitt finnes ikke på nåværende tverrsnittstabell. Vil du søke etter en annen tabell?

Programmets kontroll viser at du benytter tverrsnitt som ikke er identiske med de som ligger på den nåværende tverrsnittstabellen. Du må enten søke etter korrekt tabell eller bytte tverrsnitt for denne staven.

#### Det er fortsatt forskjell mellom tverrsnittstabell og tverrsnittsverdier. Norconsult Informasjonssystemer svarer ikke for resultatene.

Du har ikke funnet korrekt tverrsnittstabell. Tverrsnittsdata for det profil du har valgt ligger inne i programmet, men det er ikke mulig å kontrollere om verdiene er korrekte.

# 7.2 Feilmeldinger som hører til beregningene

#### Du må ha limtre i materialdata når du har det i geometrien..

Som angitt i teoridelen, kan du gi inn materialtypen under materialdata og velge tverrsnitt i geometrien uavhengig av hverandre. Men ved beregning er det nødvendig at disse er i overensstemmelse med hverandre.

#### Du må ha konstruksjonvirke i materialdata når du har det i geometrien..

Som angitt i teoridelen, kan du gi inn materialtypen under materialdata og velge tverrsnitt i geometrien uavhengig av hverandre. Men ved beregning er det nødvendig at disse er i overensstemmelse med hverandre..

#### Slankheten er større enn 200

Knekkingskontrollen har gitt en slankhet større enn 200. NS-EN 1995 inneholder ikke noe spesifikt krav på dette punktet, men vi velger å beholde dette fra tidligere standarder.

#### Du har ikke valgt noen tredimensjoner til tverrsnittet

Du må velge en tverrsnittsdimensjon under geometri før du kan beregne.

#### Du har ikke gitt inn noen snittkrefter.

Du må gi inn minst et sett med snittkrefter før du kan beregne.

#### Ingen tverrsnitt fra valgt dimensjonstabell holder

Du har valgt å søke etter første tverrsnitt som gir en utnyttelse mindre enn 1.0, men ingen tverrsnitt av denne type oppfyller det kravet. Du må bruke en annen dimensjonstabell.

#### Kapasiteten er overskredet

Minst en av kontrollene gir en utnyttelse større enn 1.0. Alle verdier er gyldige, men du kan ikke bruke denne dimensjonen med disse kreftene.

# Ingen tverrsnittstabell med valgt dimensjon er åpen. Kan ikke søke etter andre dimensjoner.

Du har valgt å beregne uten tverrsnittstabell, eller med et tverrsnitt som ikke finnes med i noen åpnet tabell. Da er det ikke mulig å søke etter andre tverrsnitt.

# Ingen tverrsnittstabell med valgt dimensjon er åpen. Kan ikke finne nødvendig informasjon om tverrsnittet.

Du har valgt å beregne uten tverrsnittstabell, eller med et tverrsnitt som ikke finnes med i noen åpnet tabell. Noe informasjon ligger på denne. Programmet antar derfor den ugunstigste verdien for dette.

# 8 Programhistorikk

# 8.1 Generelt

Dette kapitlet er en logg for programmene som blir beskrevet i denne brukerveiledningen. Etterhvert som programmene blir revidert vil programnavn, revisjonsnummer, dato og hva revisjonen inneholder bli beskrevet her. Hvilke sider som skal byttes ut i denne brukerveiledningen er også nevnt. Fra versjon 6.0.0 foreligger brukerveiledningen på elektronisk format, noe som betyr at hele brukerveiledningen blir levert påny ved hver revisjon.

# 8.2 Rev. 6.20 Oktober 2009

Revisjon 6.20 av Tretverrsnitt for Eurocode ere et nytt program i familien G-PROG Tre. Fordi programmet har samme brukergrensesnitt som program etter NS3472 starter vi på dette versjonsnumret.

# 8.3 Rev. 6.20.1 September 2010

Revisjon 6.20.1 av Tretverrsnitt for Eurocode erstatter versjon 6.20 av samme program.

Microsoft har endret skaleringen i Windows 7, slik at tekster i tabeller kan bli vansklig å lese. Vi har funnet en måte å gå rundt dette.

Endring av farger i grafikken kunne påvirke andre element enn de som ble valgt. Dette er korrigert.

## 8.4 Rev. 6.21 Mars 2011

Revisjon 6.21 av Tretverrsnitt etter Eurocode erstatter versjon 6.20.1 av samme program.

Lisenssystemet er oppgradert til versjon 11.9.1. Dette er nødvendig for å kunne bruke USB-dongler i lisenskontrollen under Windows 7.

Partialfaktorene for trematerialer er endret i NS-EN 1995-1-1. Dette er innarbeidet i programmet.

# 8.5 Rev. 6.23 April 2012

Revisjon 6.23 av Tretverrsnitt etter Eurocode erstatter versjon 6.21 av samme program.

En feil i beregningen av relativ slankhet førte til at kapasiteten for normalkraft ble noe mindre. Dette er korrigert.

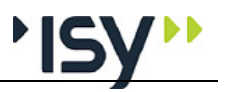

# 8.6 Rev. 7.00 september 2013

Revisjon 7.00 av Tretverrsnitt for Eurocode erstatter versjon 6.23 av samme program. Også lisenssystemet er oppgradert, slik at det kan benyttes sammen med IP6.

Det er gjort forandringer i de standarder som omhandler fasthetsdata for tre. Dette er lagt inn i programmet.

Hele G-PROG er blitt modernisert, både hva gjelder brukergrensesnitt og den underliggende programkoden. Dette har også ført til at programmet ikke kan lese filer som er laget med versjon 6.

# 8.7 Rev. 7.10 desember 2014

Revisjon 7.10 av Tretverrsnitt for Eurocode erstatter versjon 7.00 av samme program.

Grunnen til forandringene er at det er kommet et tilleggsblad (NS-EN-1995-1-1:2004/A2:2014) til eurokode for tre. Dette er nå implementert i programmet.

For tretverrsnitt er det kun formlene for torsjon som er påvirket. I tillegg er det lagt inn mulighet for å definere egne fasthetsklasser

# 8.8 Rev. 7.20 november 2017

Revisjon 7.20 av Tretverrsnitt for Eurocode erstatter versjon 7.10 av samme program.

Det er kommet en revidert standard for trematerialer, NS-EN 338:2016. Utover noen endringer i fasthetsverdier, og flere fasthetsklasser for hardt konstruksjonsvirke, er det nå kommet en ny serie med T-klasset konstruksjonsvirke. Disse har et annet oppsett for prøving, som primært kontrollerer strekkfastheten.

Antallet fasthetsklasser for limtre i NS-EN 10480 er økt.

# 8.9 Rev. 7.50 oktober 2021

Revisjon 7.50 av Tretverrsnitt for Eurocode erstatter versjon 7.20 av samme program.

Vi har gjort en grunndig gjennomgang og oppdatering av alle programmene innenfor G-PROG Tre, og de ar derfor fått et høyere versjonsnummer. Endringene har liten innvirkning på beregningene og brukergrensesnittet.

# 9 Eksempler

9.1 Limtresøyle med moment.

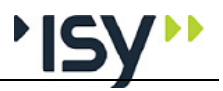

Side: 1

Måns Cavallin 09.02.2010 10:47:35 Programmodul: Tretversnitt for Eurocode versjon 6.20 Måns Cavallin Hultavägen 25 260 83 VEJBYSTRAND Limtresøyle med moment. Dato: 9. februar 2010 Tid: 10:47:35 Signatur: Programmet er utviklet av Norconsult Informasjonssystemer as. Programmet er utviklet av Norconsuit informasjonssystemer as. Programsystem: G-PROG Tre Programmodul: Tretversnitt for Eurocode versjon 6.20 Norm: Norsk Standard NS-EN 1995 med nasjonalt tillegg Beregning og dimensjonering for tretverrsnitt Dokument D:\Arbeid\GPEU-2010\tretverr\testing\Eksem1.gwq

Programmodul: Tretversnitt for Eurocode versjon 6.20

1. Materialdata

09.02.2010 10:47:35

Side: 2

#### 1. Materialdata

| Trematerial                                  | TType     | Limtre |       |
|----------------------------------------------|-----------|--------|-------|
| Fasthetsklasse for limtre                    | GL        | GL28c  | N/mm2 |
| Klimaklasse                                  | KIKI      | 3      |       |
| Materialfaktor                               | Gamma     | 1.25   |       |
| Systemfasthetsfaktor                         | ksys      | 1.00   |       |
| Bøyfasthet                                   | fm,k      | 28.00  | MPa   |
| Strekkfasthet i fiberretningen               | ft,0,k    | 16.50  | N/mm2 |
| Strekkfasthet tvers fiberretningen           | ft,90,k   | 0.40   | MPa   |
| TrykMPakfasthet i fiberretningen             | fc,0,k    | 24.00  | MPa   |
| Trykkfasthet tvers fiberretningen            | fc,90,k   | 2.70   | MPa   |
| Skjærfasthet                                 | fv,k      | 2.70   | MPa   |
| Elastisitetsmodul ved stabilitetsberegninger | E0,05     | 10 200 | MPa   |
| Elastisitetsmodul i fiberretningen           | E0,mean   | 12 600 | MPa   |
| Elastisitetsmodul tversi fiberretningen      | E90, mean | 390    | MPa   |
| Skjærmodul                                   | Gmean     | 720    | MPa   |
| Karakteristisk densitet                      | Rhok      | 380    | kg/m3 |

#### 2. Geometri

| Betegnelse for profil<br>Spennvidde L<br>Knekklengde om horisontal akse Lko<br>Knekklengde om vertikal akse Lko<br>Vippelengde Llt                                                                                           | 100×1<br>3 (<br>3 (<br>3 (<br>3 (          | 240<br>500 mm<br>500 mm<br>500 mm<br>500 mm                                                    |                                         | Í       | <u>, b = 100</u> |
|----------------------------------------------------------------------------------------------------|--------------------------------------------|------------------------------------------------------------------------------------------------|-----------------------------------------|---------|------------------|
| Profilets totale høyde<br>Profilets totale bredde<br>Utvendig flate, f.eks. for maling<br>Totalt tversnittsareal<br>Treghetsmoment om horisontal akse<br>Treghetsmoment om vertikal akse<br>Motstandsmoment om vertikal akse | h<br>Flate<br>Atot<br>ly<br>Iz<br>Wy<br>Wz | C.240<br>C.100<br>C.6800<br>2.400e-002<br>1.152e-004<br>2.000e-005<br>S.600e-004<br>4.000e-004 | m<br>m2/m<br>m2<br>m4<br>m4<br>m3<br>m3 | h = 240 |                  |

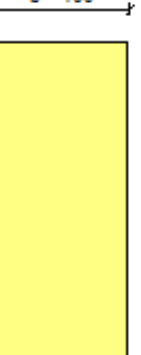

100×240

#### 3. Lastvirkninger

| TIII.        | N.Ed                                           | My,Ed | Mz,Ed | Vy,Ed | Vz, Ed | M x, Ed | LV          | Leff/L | zg |  |
|--------------|------------------------------------------------|-------|-------|-------|--------|---------|-------------|--------|----|--|
|              | kN                                             | kNm   | kNm   | kN    | kN     | kNm     |             |        | mm |  |
| 1            | -9.2                                           | 0.0   | 0.0   | 0.0   | 0.0    | 0.0     | P Permanent | 1.00   | 0  |  |
| 2            | -12.2                                          | 2.8   | 5.0   | 0.0   | 0.0    | 0.0     | C Korttids  | 1.00   | 0  |  |
| 3            | -6.2                                           | -2.8  | -5.0  | 0.0   | 0.0    | 0.0     | C Korttids  | 1.00   | 0  |  |
| N.Ed<br>My.E | 3 -0.2 -2.8 -0.0 0.0 0.0 0.0 C.Kontilds 1.00 0 |       |       |       |        |         |             |        |    |  |

| Mz Ed | : Moment | om vertikal akse |
|-------|----------|------------------|

- MZ\_E0::Moment om vertikal akse Vy,Ed::Skjbekraft horsontalt VZ\_E0::Skjberkraft vertikalt Mx,Ed::Toisjon smoment LV::Lastvarighetsklasse Leff/L::Forhold Leff/L (EN 1995 tab. 6.1)
- zg : Avstand fra skjærsenter til lastens angrepspunkt. Positiv verdi når lasten peker mot skjærsenteret.

#### 4. Resultater

| TH. | Utn.Ny | Utn.Nz | UtnMy | nmyz" | nmzy* | V.   |
|-----|--------|--------|-------|-------|-------|------|
| 1   | 0.05   | 0.17   |       | 0.00  | 0.00  | 0.00 |
| 2   | 0.72   | 1.01   | 0.19  | 0.68  | 0.84  | 0.00 |
| 3   | 0.70   | 0.93   | C.11  | 0.68  | 0.84  | 0.00 |

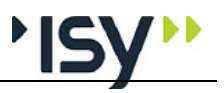

| Måns Cavalin<br>Programmodul: Tretversnitt for Eurocode versj                                                                                                    | 09.02.2010 10:47:35<br>jon 6.20                                                                                                    | Side: 3 |
|----------------------------------------------------------------------------------------------------|----------------------------------------------------------------------------------------------------|---------|
| 4. Resultater                                                                                                    |                                                                                                    |         |
| Utn.Ny: Utnyttelse for momenter og knekking om Y (<br>Utn.Nz: Utnyttelse for momenter og knekking om Z (<br>UtnNy: Utnyttelse for knekking om Z og vipping (6.3<br>nmyz: Utnyttelse for normalkraft og momenter ette<br>nmzy: Utnyttelse for normalkraft og momenter ette<br>v': Utnyttelse for skjærkraft og torsjon                                                                                                    | 6 23)<br>624)<br>55)<br>r 6.17 / 6.19<br>r 6.18 / 6.20                                                                                |         |
| 4.1 Knekking om Y og Z                                                                                                    |                                                                                                    |         |
| Tilf.         Lambda.y         Lam.rel.y         k.y         k.c.y         Utn.Ny         I           1         50.52         0.84         0.88         0.87         0.05         2         50.52         0.84         0.88         0.87         0.72         3         50.52         0.84         0.88         0.87         0.70         0.70                                                                                                    | Lam bda.z Lam.rel.z k.z k.c.z Utn.Nz<br>121.24 2.02 2.83 0.23 0.17<br>121.24 2.02 2.83 0.23 <b>1.01</b><br>121.24 2.02 2.83 0.23 0.93 |         |
| Lambda, y : Slankhet om Y-aksen<br>Lam.rel. y : Relativ slankhet om y-aksen<br>k.y : Faktor ky ved beregning av reduksjonsfa<br>k.c.y : Korreksjonsfaktor for knekking om Y<br>Utn.Ny : Utnyttelse for momenter og knekking om<br>Lambda, z : Slankhet om Z-aksen<br>Lam.rel.z : Relativ slankhet om z-aksen<br>k.z : Faktor kz ved beregning av reduksjonsfa<br>k.c.z : Korreksjonsfaktor for knekking om Z<br>Utn.Nz : Utnyttelse for momenter og knekking om  | ktor for knekking<br>Y (6.23)<br>ktor for knekking<br>Z (6.24)                                                                        |         |
| 4.2 Interaksjon og vipping                                                                                                    |                                                                                                    |         |
| Tilf. nmyz'nmzy' v' \$ig.m.crit Lambda.re<br>MPa<br>1 0.00 0.00 0.00<br>2 0.68 0.84 0.00 94.7 0<br>3 0.68 0.84 0.00 94.7 0                                                                                                    | I,m K.crit UtnMy<br>                                                                                                    |         |
| nmy z': Utnyttelse for normalkraft og moment<br>nmzy': Utnyttelse for normalkraft og moment<br>v': Utnyttelse for skjærkraft og torsjon<br>Sig.m.crit: Kritisk vippespenning<br>Lambda.rel, m: Slankhet for vipping<br>k.crit: Korreksjonsfaktor for vipping<br>UtnMy: Utnyttelse for knekking om Z og vippi                                                                                                    | ler etter 6. 17 / 6. 19<br>ler etter 6. 18 / 6. 20<br>Ing (6.35)                                                                      |         |
| 4.3 Dimensionerende fastheter                                                                                                    |                                                                                                    |         |
| Tilf.         f.m,y,d         f.m,z,d         f.t,0,d         f.c,0,d         f.v,d         Ed           MPa         MPa         MPa         MPa         MPa         MPa         MPa           1         12.3         12.3         7.2         9.6         1.1         4.200           2         17.2         17.2         10.1         13.4         1.5         4.200           3         17.2         17.2         10.1         13.4         1.5         4.200 |                                                                                                    |         |
| f.m.y.d : Dimensjonerende bøyefasthet, inki høydefal<br>f.m.z.d : Dimensjonerende bøyefasthet, inki høydefa<br>f.t.0,d : Dimensjonerende strekkfasthet, inki høydefa<br>f.c.0,d : Dimensjonerende trykkfasthet, uten høydefa<br>f.v.d : Dimensjonerende skjærfasthet, uten høydefa<br>f.v.d : Dimensjonerende skjærfasthet, uten høydefa<br>Ed : Dimensjonerende E-modul, for beregning av                                                                       | ktor<br>ktor for bred den<br>aktor<br>ktor<br>aktor<br>forskyvninger                                                                  |         |
|                                                                                                    |                                                                                                    |         |
|                                                                                                    |                                                                                                    |         |
|                                                                                                    |                                                                                                    |         |
|                                                                                                    |                                                                                                    |         |

| Måns Cavallin<br>Programmodul: Tretversnitt for Eurocode versjon 8.20<br>4.3 Dimensjonerende fastheter                                               | 09.02.2010 10:47:35 | Side: i-4 |
|----------------------------------------------------------------------------------------------------|---------------------|-----------|
| -                                                                                                    |                     |           |
| Inn hold sfortequelse                                                                                                    |                     |           |
| <u>1. Materialdata</u>                                                                                                    |                     | 2         |
| 2. <u>Geometri</u>                                                                                                    |                     | 2         |
| <u>3. Lastvirkninger</u>                                                                                                    |                     | 2         |
| <ol> <li>LastMrkninger</li> <li>Resultater</li> <li>Knekking om Y og Z</li> <li>Interaksjon og vipping</li> <li>Dimensjonerende fastheter</li> </ol> |                     | 2 3 3 3 3 |
|                                                                                                    |                     |           |
|                                                                                                    |                     |           |
|                                                                                                    |                     |           |
|                                                                                                    |                     |           |
|                                                                                                    |                     |           |
|                                                                                                    |                     |           |
|                                                                                                    |                     |           |

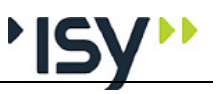

# 10 Ordforklaringer

#### Aktivt vindu

|              | Det vindu som har fokus, dvs. tar imot inndata fra tastaturet.                                    |
|--------------|---------------------------------------------------------------------------------------------------|
| Data         |                                                                                                   |
|              | Verdier for parametre eller grupper av parametre, som brukeren gir inn eller programmet beregner. |
| Delvindu     |                                                                                                   |
|              | Et område innenfor et vindu som brukeren kan endre størrelse på, men ikke flytte rundt.           |
| Dialogboks   |                                                                                                   |
|              | Et vindu som må avsluttes før det er mulig å komme videre i programmet.                           |
| Dokument     |                                                                                                   |
|              | En datafil som inneholder en kjøring. Et dokument vises i ett vindu.                              |
| Funksjoner   |                                                                                                   |
|              | Handlinger brukeren utfører.                                                                      |
| Hjelpevindu  |                                                                                                   |
|              | Vindu som viser informasjon om de data du gir inn. Vinduet kan låses til valgfri kant.            |
| Mal          |                                                                                                   |
|              | I G-PROG Betong og G-PROG Stål er dette en mal for hvordan utskriften skal formatteres.           |
| Modalt vindu |                                                                                                   |
|              | Se dialogboks                                                                                     |
| Statuslinje  |                                                                                                   |
| -            | Linje lengst ned i hovedvinduet, som viser status.                                                |
| Verktøylinje |                                                                                                   |
|              | Lite vindu med verktøytaster. Vinduet kan låses til valgfri kant.                                 |
| Vindu        |                                                                                                   |
|              | En ramme med innhold som brukeren kan flytte rundt og endre størrelse på.                         |

# 11 Indeks

#### A

Aksesystem og fortegn for krefter 10 Aksesystem og fortegnsregler 41 Alternativer 25 Angre 21 Angre og Gjenopprett 7 Avslutt 21

#### В

Beregning 32 Blanke linjer 20 Bruk av Registry 7 Brukergrensesnittet 6 Bunntekst 19 Bøyning inklusive vipping 44

#### D

Data 29 Data for tverrsnitt 35 De tverrsnitt du har angitt finnes ikke på nåværende tverrsnittstabell. Vil du søke etter en annen tabell? 48 Denne tabellen er ikke laget av Norconsult Informasjonssystemer. Norconsult Informasjonssystemer svarer ikke for tverrsnittskonstantene i denne. 47 Denne tverrsnittstabellen hør til programsystemet. Er du systemansvarlig? 47 Det er fortsatt forskjell mellom tverrsnittstabell og tverrsnittsverdier. Norconsult Informasjonssystemer svarer ikke for resultatene. 48 Dimensjonerende fasthetsverdier 43 Dimensjonering 44 Diverse 16 Dokumentinformasjon 15 Dokumentliste 21 Du har ikke gitt inn noen snittkrefter. 48 Du har ikke valgt noen tredimensjoner til tverrsnittet 48 Du har ingen tverrsnittstabell. Du kan beregne med eksisterende tverrsnitt men ikke endre disse. 47 Du må ha konstruksjonvirke i materialdata når du har det i geometrien.. 48 Du må ha limtre i materialdata når du har det i geometrien.. 48

Du velger å endre data i din tverrsnittstabell. Norconsult Informasjonssystemer svarer ikke for tverrsnittskonstantene etter dette. 47

#### Е

Editer tverrsnitt 31 Endre grenser 22 Enkelttverrsnitt 24

#### F

Farver 26 Fastheter 40 Fasthetsklasser 42 Feilmeldinger som hører til beregningene 48 Feilmeldinger som hører til tverrsnittstabellene 47 Fil 14 Firmaopplysninger 15 Forhåndsvisning 20 Fortegnsregler 40 Første side 17

#### G

GBS data as ii Generelt i Geometri grafisk 31 Gjenopprett 21 G-PROG Konseptet iii Grafikk 16

#### Η

Hent mal... 17 Hent standard 16 Hjelp 34 Hjelpevindu 25 Hjelpevinduet 6 Hvordan veiledningen brukes i

#### I

Ingen tverrsnitt fra valgt dimensjonstabell holder 48 Ingen tverrsnittstabell med valgt dimensjon er åpen. Kan ikke finne nødvendig informasjon om tverrsnittet. 49 Ingen tverrsnittstabell med valgt dimensjon er åpen. Kan ikke søke etter andre dimensjoner. 48 Inndata 35 Inndata for nytt tverrsnitt 27 Innhold utskrift 20

#### Κ

Kapasiteten er overskredet 48 Klimaklasse 42 Klipp ut 21 Kom i gang 5 Kombinasjon av spenninger 45 Kopier 22

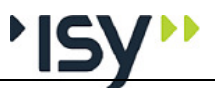

#### Kort oversikt iii

#### L

Lagre mal... 17 Lagre som 15 Lagre som ASCII... 28 Lagre som... 28 Lagre standard 16 Lastfordelingsfaktor 42 Lastvarighetsfaktor 42 Lastvirkninger 39 Les inn ASCII i denne... 28 Lim inn 22 Limtresøyle med moment. 53

#### Μ

Marger 16 Materialdata 42 Materialfaktorer 42 Materialtype 42

#### Ν

Ny liste 23 Nytt egendefinert tverrsnitt 31 Nytt tverrsnitt 23

#### 0

Oppbygging av vinduet. 13 Oppbyggingen av brukerveiledningen i Oppdeling i

#### Ρ

PopUp Meny 30
PopUp menyer (høyre mustast) 8
Programmet er eldre enn den tverrsnittstabell du benytter. Installer programmet påny. 47
Programmet finner ingen tverrsnittstabell. Ønsker du å søke etter en tverrsnittstabell? 47
Programoppfølging ii
Programoversikt Tretverrsnitt iii
Programvareutvikling ii
Programvedlikehold ii

#### R

Rediger 21 Rediger for tverrsnittstabeller 23

#### S

Sett inn 22 Sidenummerering 16 Siste side 18 Skjær 44 Skrift 19 Skriv ut 21 Slanke trykkstaver 45 Slankheten er større enn 200 48 Slett 22 Slett tverrsnitt 23 Standard tverrsnittstabeller 9 Start av programmet 13 Statuslinje 25 Strekk i fiberretningen 44 Support ii

#### Т

Tillat editering 23 Topptekst 18 Trykk i fiberretningen 44 Tverrsnitt 26 Tverrsnitt for tverrsnittstabeller 27 Tverrsnittskonstanter 30 Tverrsnittsliste 24 Tverrsnittstabellen er eldre enn de program du benytter. Søk etter nyere tverrsnittstabell. 47 Tverrsnittstabeller 24

#### U

Utklippstavle (Klipp og lim) 8 Utnyttelse 36, 39 Utnyttelser 32 Utskriftsformat 16 Utskriftsmaler 7

#### ۷

Velg skriver 21 Verktøylinje 25 Vindu 34 Vis 24

#### Ø

Øke tverrsnitt 10

#### Å

Åpne 14 Åpne ASCII... 28